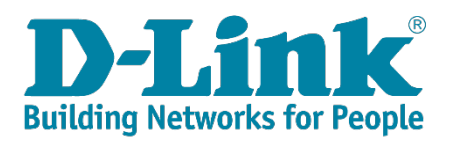

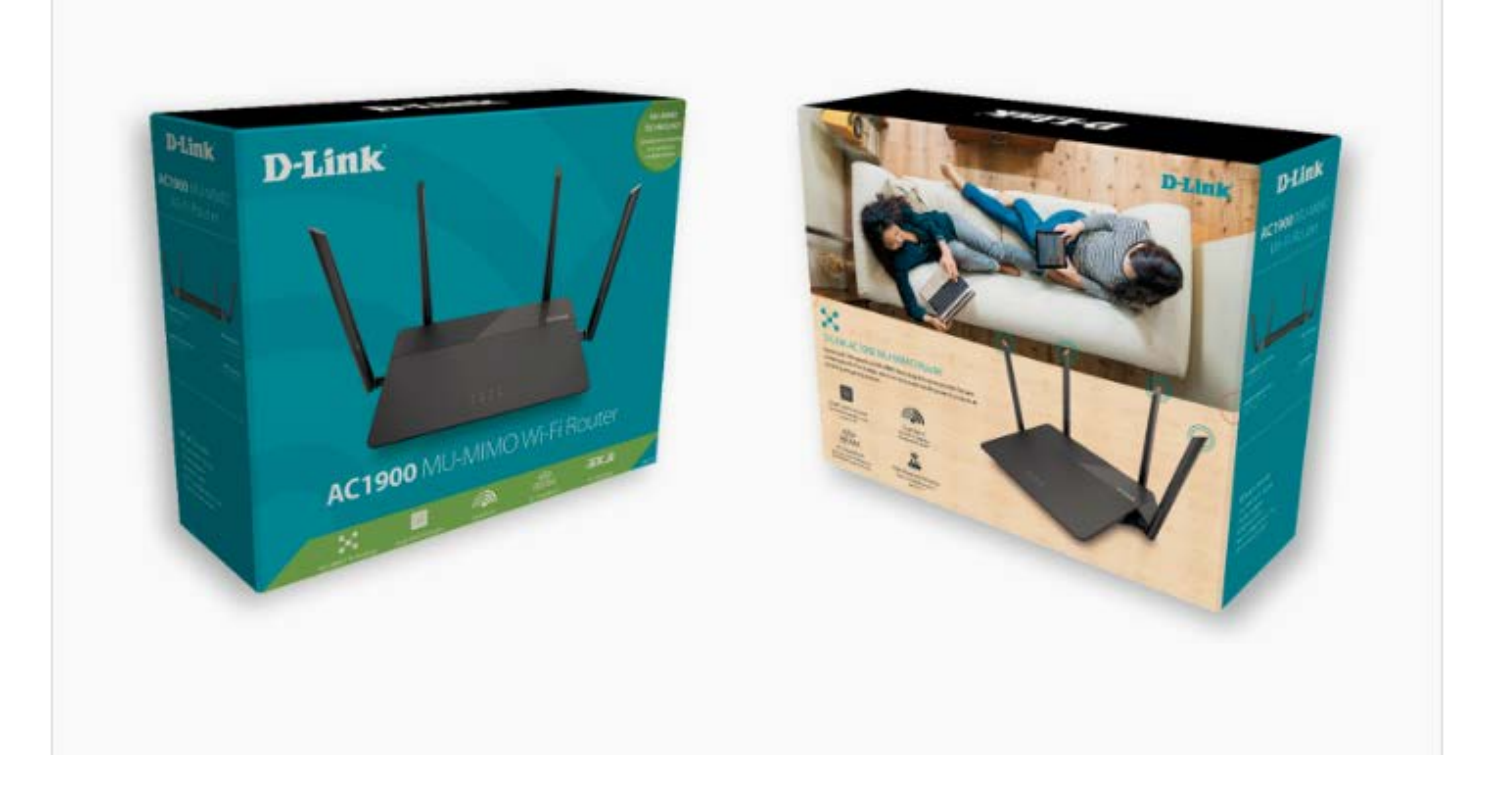

### **DIR-878**

FAQ's

## Contents

| Q1: How do I login to my DIR-878?                                                         | 2    |
|-------------------------------------------------------------------------------------------|------|
| Q2: How do I change the login password?                                                   | 3    |
| Q3: What is smart connect?                                                                | 4    |
| Q4: How do I set up and secure my wireless signal?                                        | 5    |
| Q5: How many simultaneous users can my Wi-Fi network handle?                              | 8    |
| Q6: How do I enable Guest Zone/Guest Access on my router?                                 | 9    |
| Q7: How to upgrade firmware for DIR-878?                                                  | . 11 |
| Q8: How to check firmware version of router?                                              | . 14 |
| Q9: How to clone my PC MAC address to the router?                                         | . 15 |
| Q10: Why are some websites still accessible after configuring parental control on router? | .17  |
| Q11: How to reset my DIR-878 to factory default setting?                                  | . 19 |
| Q12: My router is dropping connections, how to fix this?                                  | . 20 |
| Q13: What can I do if I'm having wireless connection problems?                            | .21  |
| Q14: How do I open ports for routers?                                                     | . 24 |
| Q15: How do I set up website filter on my router?                                         | . 29 |
| Q16: How do I configure Dynamic DNS on my router?                                         | .31  |
| Q17: How do I disable DNS relay?                                                          | . 32 |
| Q18: How do I configure inbound filter?                                                   | . 33 |
| Q19: Why won't my VoIP device work with my router?                                        | .36  |
| Q20: How do I configure DHCP reservation?                                                 | . 39 |
| Q21: How do I configure 802.11 mode on my router?                                         | .41  |
| Q22: How do I backup/restore the configuration on my router?                              | .44  |
| Q23: Why am I unable to register my device with dlinkddns?                                | .46  |
| Q24: How do I change the router's IP address?                                             | . 47 |
| Q25: How do I configure QoS on my router?                                                 | .48  |
| Q26: How do I enable remote management for my router?                                     | .50  |
| Q27: How do I enable DMZ on my router?                                                    | . 52 |
| Q28: How do I configure the time on my router?                                            | .53  |
| Q29: How do I create schedule on my router?                                               | . 55 |
| Q30: How do I connect two routers together?                                               | . 57 |
| Q31: What is WPS?                                                                         | . 60 |

### Q1: How do I login to my DIR-878?

Verify that your computer is connected to the router either via an <u>Ethernet</u> cable or wireless connection, then follow the steps below:

**Step 1:** Open your web browser and enter the IP address of the router into the address bar (not in google). The default IP is 192.168.0.1, or using the link: <u>http://dlinkrouter.local</u>.

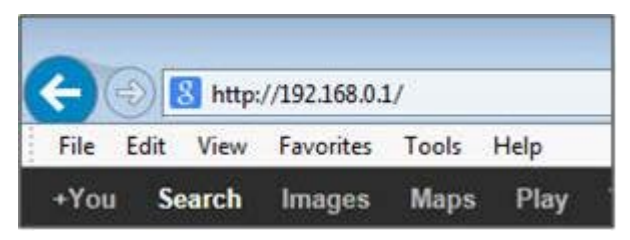

**Step 2:** You should be taken to a D-Link login page. By default, the username is admin and no password is required.

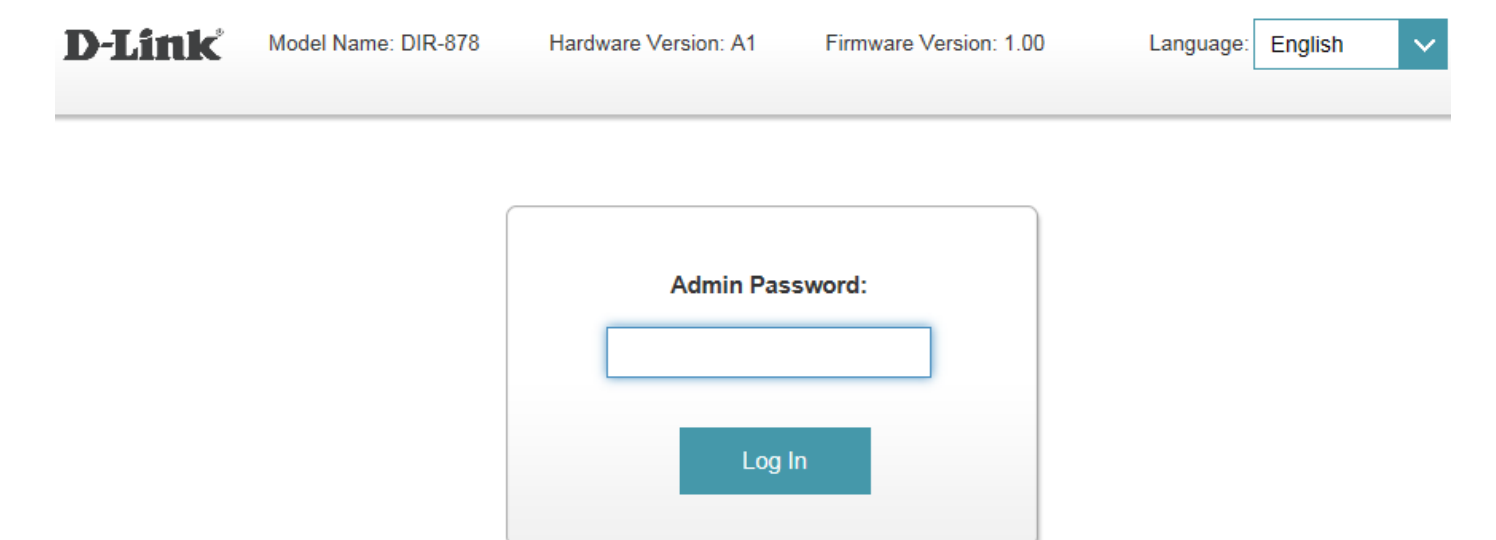

#### Note: Administering a Router over Wi-Fi:

Setting up a router for the first time is best done over a wired connection so that your connection isn't dropped if the security or wireless settings are changed the process. However, it can be done over wireless too.

When connecting to a router via Wi-Fi, keep the computer close to the router - in the same room if necessary - to avoid <u>connection drops</u> due to interference or weak wireless signals.

### Q2: How do I change the login password?

Please launch your browser and enter <u>http://dlinkrouter.local</u> or <u>http://192.168.0.1</u> into the address bar. Then login and follow the steps below:

Step 1: Click Management -> System Admin

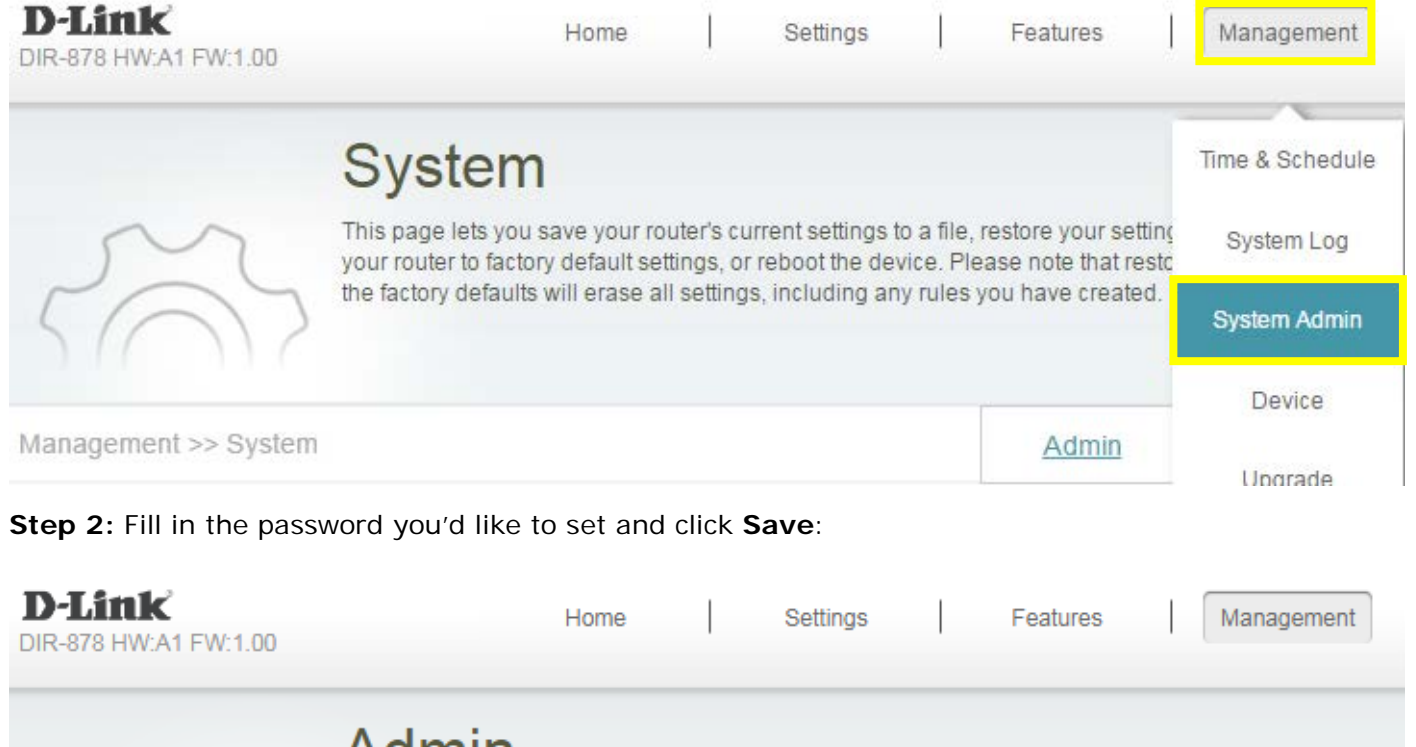

Admin

The admin account can change all router settings. To keep your router secure, you should give the admin account a strong password.

| Management >> Admin                                 | <u>System</u> | Save |
|-----------------------------------------------------|---------------|------|
| Admin Password                                      |               |      |
| Password: 1111111                                   |               |      |
| Enable Graphical Authentication (CAPTCHA): Disabled |               |      |

#### Q3: What is smart connect?

**Smart Connect** - Creates a 'single' wireless network for your devices to connect to. Behind the scenes, the DIR-878 automatically determines whether to connect a device to the 2.4 or 5 GHz band, thereby providing the best speed and range for each device and optimally distributing devices to each network.

Smart connect is enabled by default in Setting -> Wireless:

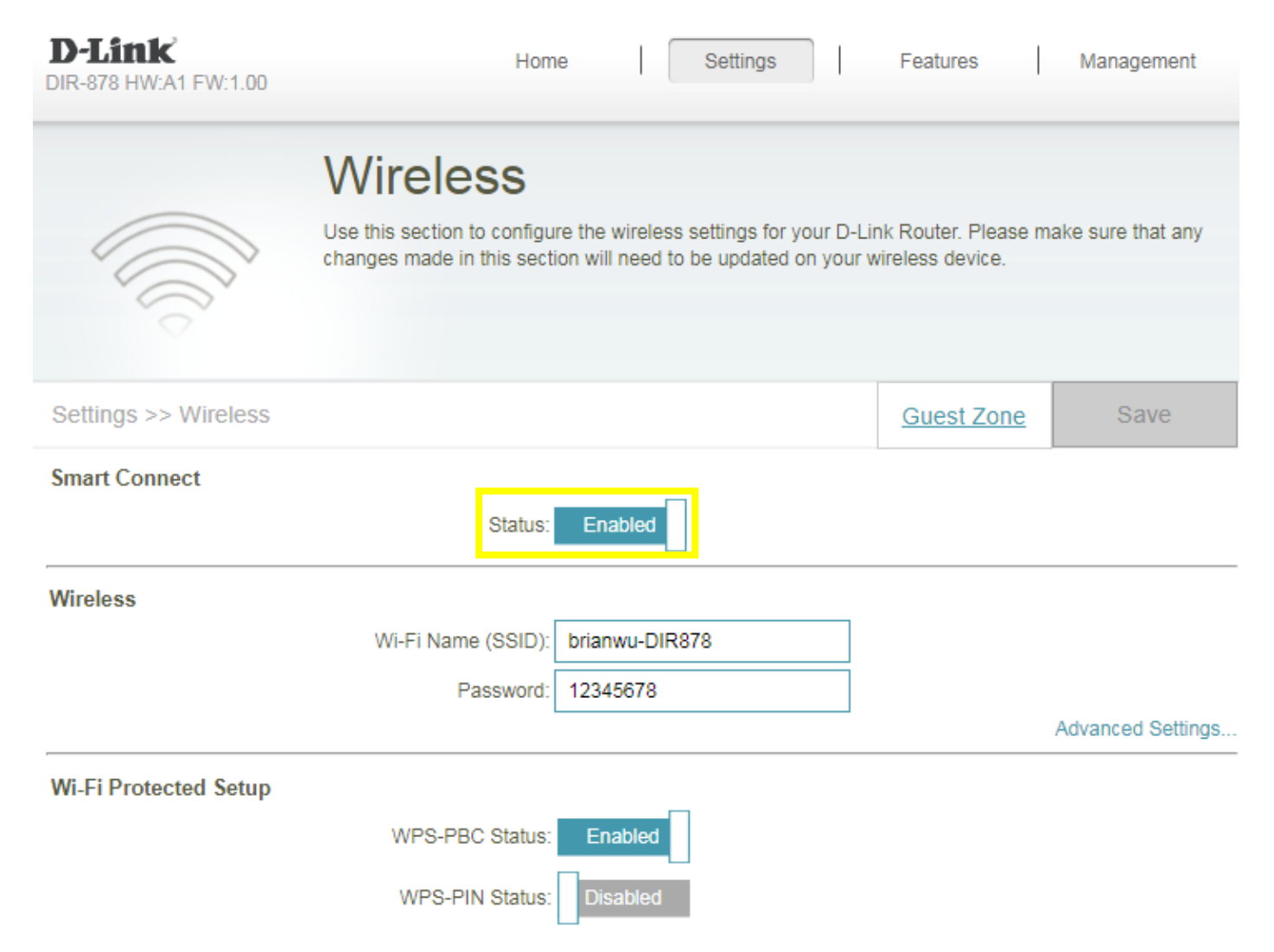

If disable smart connect, you'll need to configure 2.4G/5G band individually.

### Q4: How do I set up and secure my wireless signal?

Please launch your browser and enter http://dlinkrouter.local or http://192.168.0.1 into the address bar. Then login and follow the steps below:

#### Step 1: Click Settings -> Wireless

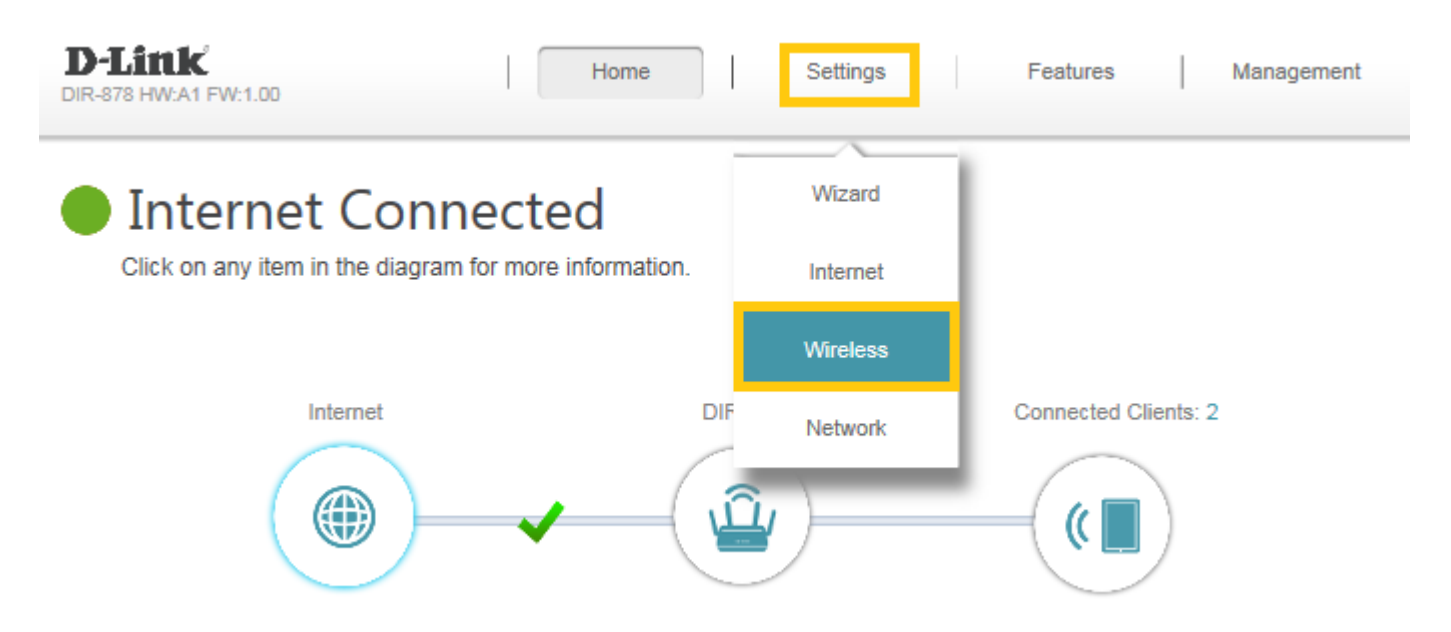

**Step 2:** In the wireless **Wi-Fi name (SSID)** field (for both the 2.4 and 5GHz sections), erase the default name (dlink-xxxxx) and enter a unique wireless network name (This is the name you will see when scanning for wireless networks on your computer/wireless device).

In the password field, remove the default password and enter a new one of your choice. (Must be a minimum of 8 characters), then click **Save**.

(1) Smart Connect enabled:

| D-Link<br>DIR-878 HW:A1 FW:1.00 | Home Settings                                                                                                    | Features                                     | Management         |
|---------------------------------|----------------------------------------------------------------------------------------------------|----------------------------------------------|--------------------|
|                                 | Wireless                                                                                                    |                                              |                    |
|                                 | Use this section to configure the wireless settings for your D-<br>changes made in this section will need to be updated on you | -Link Router. Please n<br>r wireless device. | nake sure that any |
| Settings >> Wireless            |                                                                                                    | Guest Zone                                   | Save               |
| Smart Connect                   |                                                                                                    |                                              |                    |
|                                 | Status: Enabled                                                                                                    |                                              |                    |
| Wireless                        |                                                                                                    |                                              |                    |
|                                 | Wi-Fi Name (SSID): brianwu-DIR878                                                                                              |                                              |                    |
|                                 | Password: 12345678                                                                                                    |                                              |                    |

#### (2) Smart Connect disabled:

|                      | Wireless<br>Use this section to configu<br>changes made in this sect | re the wireless settings for your D-<br>ion will need to be updated on your | Link Router. Please r<br>wireless device. | nake sure that any |
|----------------------|----------------------------------------------------------------------|-----------------------------------------------------------------------------|-------------------------------------------|--------------------|
| Settings >> Wireless |                                                                      |                                                                             | Guest Zone                                | Save               |
| Smart Connect        |                                                                      |                                                                             |                                           |                    |
|                      | Status:                                                              | Disabled                                                                    |                                           |                    |
| 2.4GHz               |                                                                      |                                                                             |                                           |                    |
|                      | Status:                                                              | Enabled                                                                     |                                           |                    |
|                      | Wi-Fi Name (SSID):                                                   | brianwu-DIR878                                                              |                                           |                    |
|                      | Password:                                                            | 12345678                                                                    |                                           |                    |
|                      |                                                                      |                                                                             |                                           | Advanced Settings  |
| 5GHz                 |                                                                      |                                                                             |                                           |                    |
|                      | Status:                                                              | Enabled                                                                     |                                           |                    |
|                      | Wi-Fi Name (SSID):                                                   | brianwu-DIR878                                                              |                                           |                    |
|                      | Password:                                                            | 12345678                                                                    |                                           |                    |

**Note:** Please check Q3 as the link below about the detailed information about Smart Connect:

Q3: What is smart connect?

### Q5: How many simultaneous users can my Wi-Fi network handle?

The more devices that are simultaneously connected to your device, the slower the transfer speed will be for each device. D-Link recommends **15 simultaneously connected users** as the maximum number.

### Q6: How do I enable Guest Zone/Guest Access on my router?

Please launch your browser and enter http://dlinkrouter.local or http://192.168.0.1 into the address bar. Then login and follow the steps below:

#### Step 1: Click Settings -> Wireless

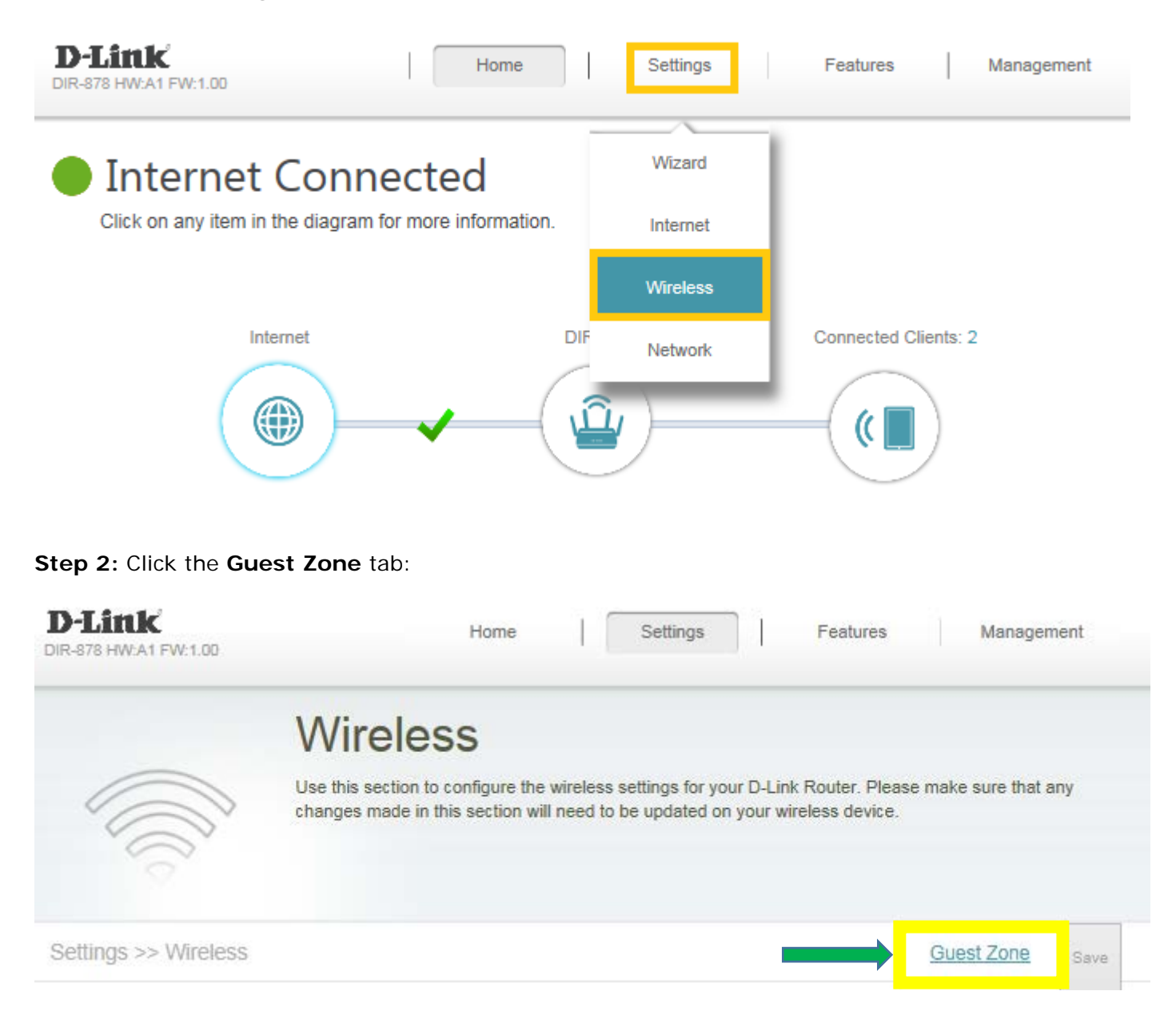

#### Step 3: Configure Guest Zone and click Save:

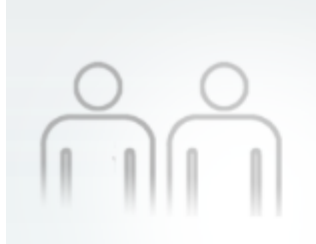

# **Guest Zone**

This page lets you enable and configure a Wi-Fi Guest Zone. Users connected to a Guest Zone cannot communicate or detect devices on your home network unless Internet Access Only is disabled under Home Network Access.

#### Settings >> Wireless >> Guest Zone Save Wi-Fi 2.4GHz Status Enabled Wi-Fi Name (SSID): dlink-guest Password: 12345678 Schedule: Always Enable 5GHz Status: LUBIDIEO Wi-Fi Name (SSID): dlink-guest-5GHz Password: 12345678 × Always Enable Schedule:

#### Home Network Access

Internet Access Only: \_\_\_\_\_

### Q7: How to upgrade firmware for DIR-878?

Please launch your browser and enter http://dlinkrouter.local or http://192.168.0.1 into the address bar. Then login and follow the steps below:

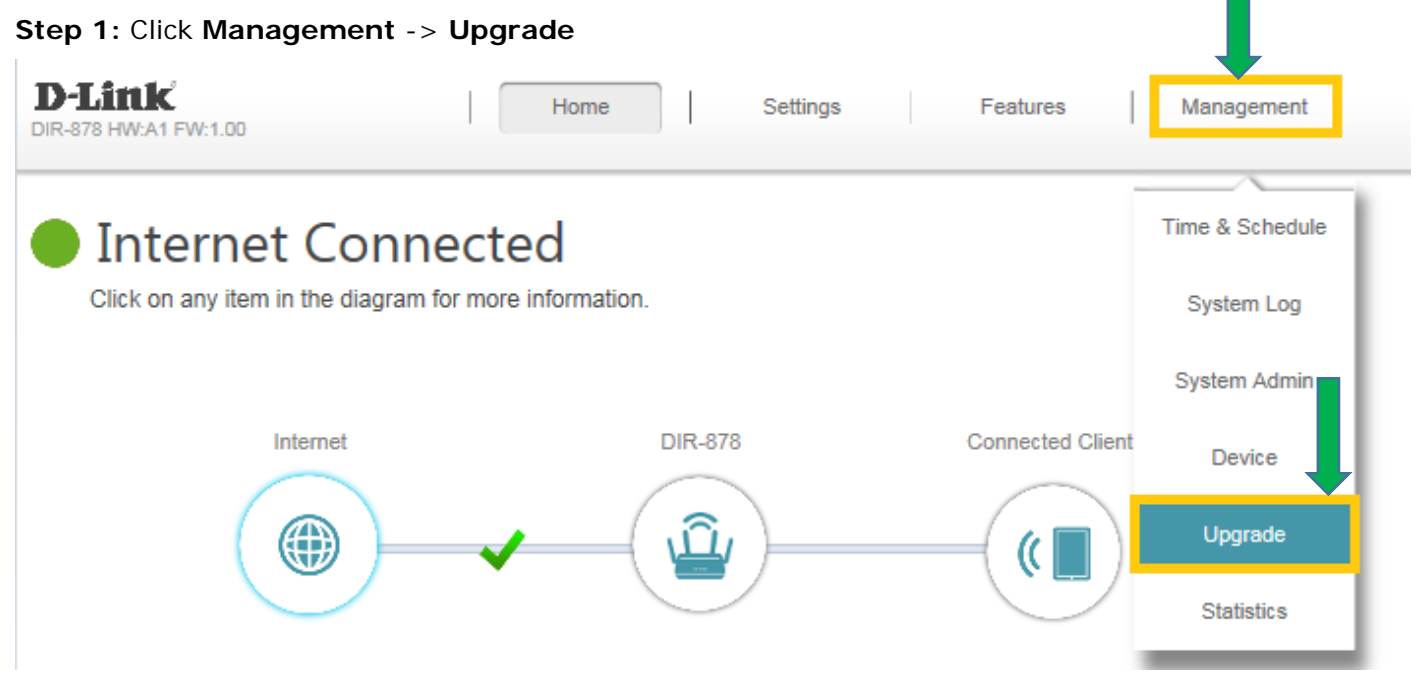

Step 2: Click Select File to browse for the firmware

| D-Link<br>DIR-878 HW:A1 FW:1.00 | Home Settings Features Management                                                                                                    |  |  |  |  |  |
|---------------------------------|----------------------------------------------------------------------------------------------------|--|--|--|--|--|
|                                 | Upgrade                                                                                                    |  |  |  |  |  |
|                                 | Your router can automatically detect firmware updates, but requires your authorization to install them. It is<br>also possible to check for new firmware manually, upgrade firmware from a local file. |  |  |  |  |  |
| FW                              | Firmware may use code that is subject to the GPL licenses. For more information, visit<br>http://tsd.dlink.com.tw/GPL.asp.                                                                             |  |  |  |  |  |
| Management >> Upgr              | ade                                                                                                    |  |  |  |  |  |
| Firmware Information            |                                                                                                    |  |  |  |  |  |
|                                 | Current Firmware Version: 1.00                                                                                                    |  |  |  |  |  |
|                                 | Current Firmware Date: 2017-02-23 21:50:20                                                                                                    |  |  |  |  |  |
|                                 | Check for New Firmware                                                                                                    |  |  |  |  |  |
| Upgrade Manually                |                                                                                                    |  |  |  |  |  |
|                                 | Upgrade Firmware Select File                                                                                                    |  |  |  |  |  |

Step 3: Click Upload

| JR-676 HW:AT FW:1.00 |                                                                                                    |
|----------------------|----------------------------------------------------------------------------------------------------|
|                      | Upgrade                                                                                                    |
|                      | Your router can automatically detect firmware updates, but requires your authorization to install them. It is<br>also possible to check for new firmware manually, upgrade firmware from a local file. |
| FW                   | Firmware may use code that is subject to the GPL licenses. For more information, visit<br>http://tsd.dlink.com.tw/GPL.asp.                                                                             |
| Management >> Upgra  | ade                                                                                                    |
| Firmware Information |                                                                                                    |
|                      | Current Firmware Version: 1.00                                                                                                    |
|                      | Current Firmware Date: 2017-02-23 21:50:20                                                                                                    |

#### Upgrade Manually

Upgrade Firmware: Select File DIR882A1\_FW100B07.bin

### Q8: How to check firmware version of router?

Please launch your browser and enter http://dlinkrouter.local or http://192.168.0.1 into the address bar. The firmware version can be found at the top right hand corner of the page.

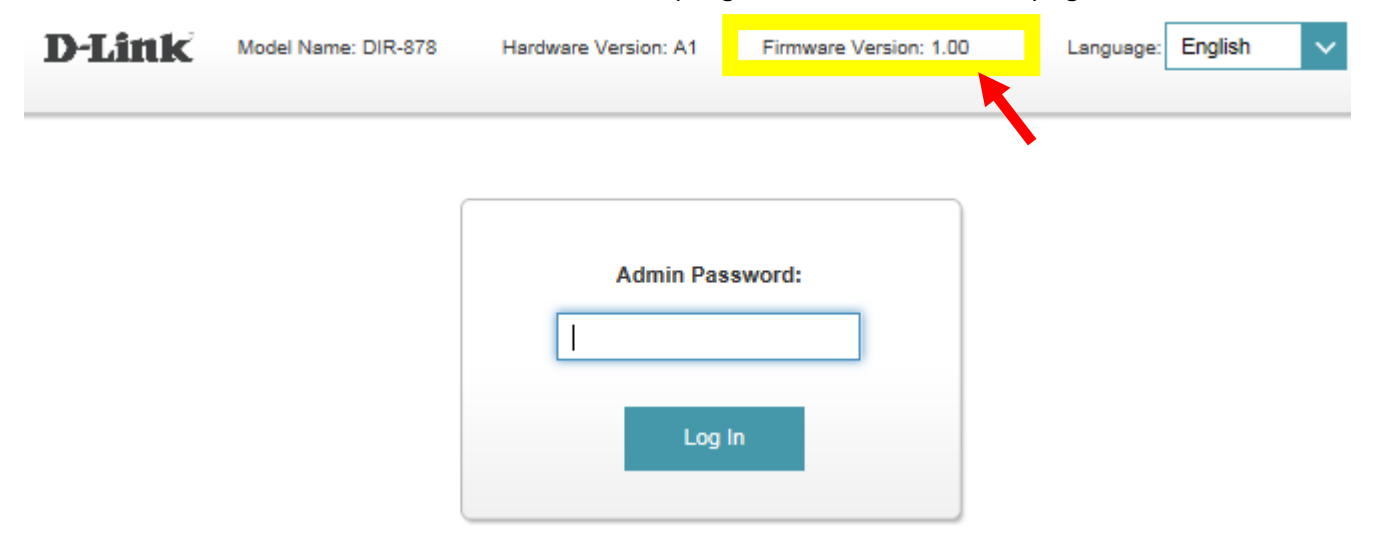

### Q9: How to clone my PC MAC address to the router?

Few cable internet providers requires you to clone PC Mac address in order to go online through the router.

**Note:** It is recommended to clone MAC address from last computer which was able to go online when connected to modem.

Please launch your browser and enter http://dlinkrouter.local or http://192.168.0.1 into the address bar. Then login and follow the steps below:

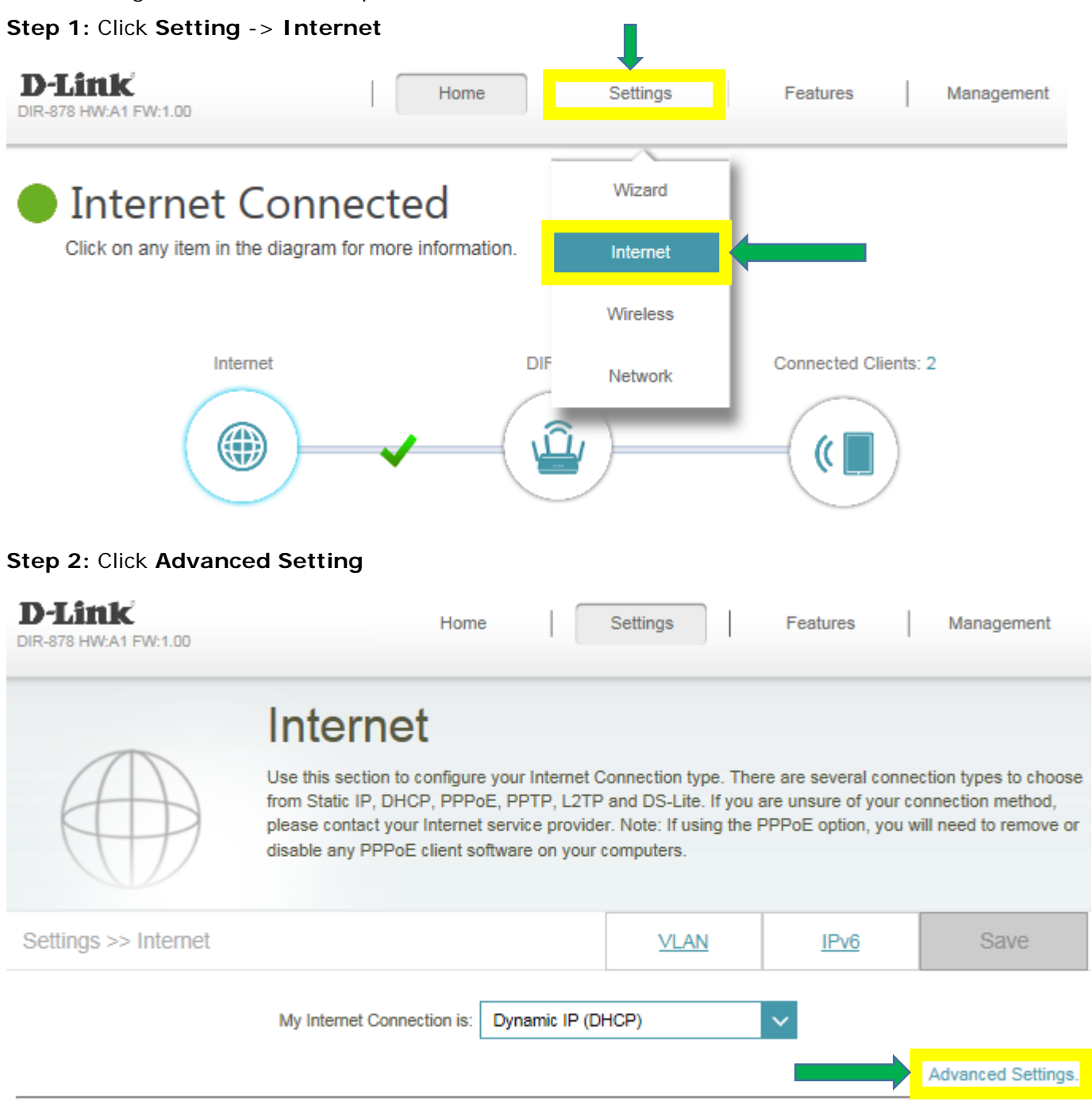

Step 3: Find Mac address clone field, then select one Mac address from the drop-down menu and click Save

| D-Link<br>DIR-878 HW:A1 FW:1.00 | Home                                                                                                    | •                                                                           | Settings                                                                  | Features                                               | a   Mana                                                         | igement                                |
|---------------------------------|----------------------------------------------------------------------------------------------------|-----------------------------------------------------------------------------|---------------------------------------------------------------------------|--------------------------------------------------------|------------------------------------------------------------------|----------------------------------------|
|                                 | Internet                                                                                                    |                                                                             |                                                                           |                                                        |                                                                  |                                        |
|                                 | Use this section to configure<br>from Static IP, DHCP, PPPo<br>please contact your Internet<br>disable any PPPoE client so | e your Internet C<br>DE, PPTP, L2TP<br>t service provide<br>oftware on your | Connection type.<br>and DS-Lite. If y<br>ar. Note: If using<br>computers. | There are sever<br>you are unsure o<br>the PPPoE optio | al connection type<br>of your connection<br>on, you will need to | es to choose<br>method,<br>o remove or |
| Settings >> Internet            |                                                                                                    |                                                                             | VLAN                                                                      | IPv                                                    | <u>6</u> S                                                       | ave                                    |
|                                 | My Internet Connection is:                                                                                                 | Dynamic IP (D                                                               | HCP)                                                                      | ~                                                      |                                                                  |                                        |
|                                 |                                                                                                    |                                                                             |                                                                           |                                                        | Advance                                                          | ed Settings                            |
|                                 | Host Name:                                                                                                    | D-Link                                                                      |                                                                           |                                                        |                                                                  |                                        |
|                                 | Primary DNS Server:                                                                                                    | 168.168.250                                                                 |                                                                           |                                                        |                                                                  |                                        |
|                                 | Secondary DNS Server:                                                                                                    |                                                                             |                                                                           |                                                        |                                                                  |                                        |
|                                 | MTU:                                                                                                    | Auto                                                                        |                                                                           | /                                                      |                                                                  |                                        |
|                                 | MAC Address Clone:                                                                                                    |                                                                             |                                                                           | << MAC Ad                                              | ldress                                                           | ^                                      |
|                                 |                                                                                                    |                                                                             |                                                                           | << MAC Ad                                              | ldress                                                           |                                        |
|                                 | cc                                                                                                    | PYRIGHT © 2016                                                              | D-Link                                                                    | F0:DE:F1:D                                             | 0B:33:FA<br>8:5C:70                                              |                                        |

### Q10: Why are some websites still accessible after configuring parental control on router?

Please launch your browser and enter http://dlinkrouter.local or http://192.168.0.1 into the address bar. Then login and follow the steps below:

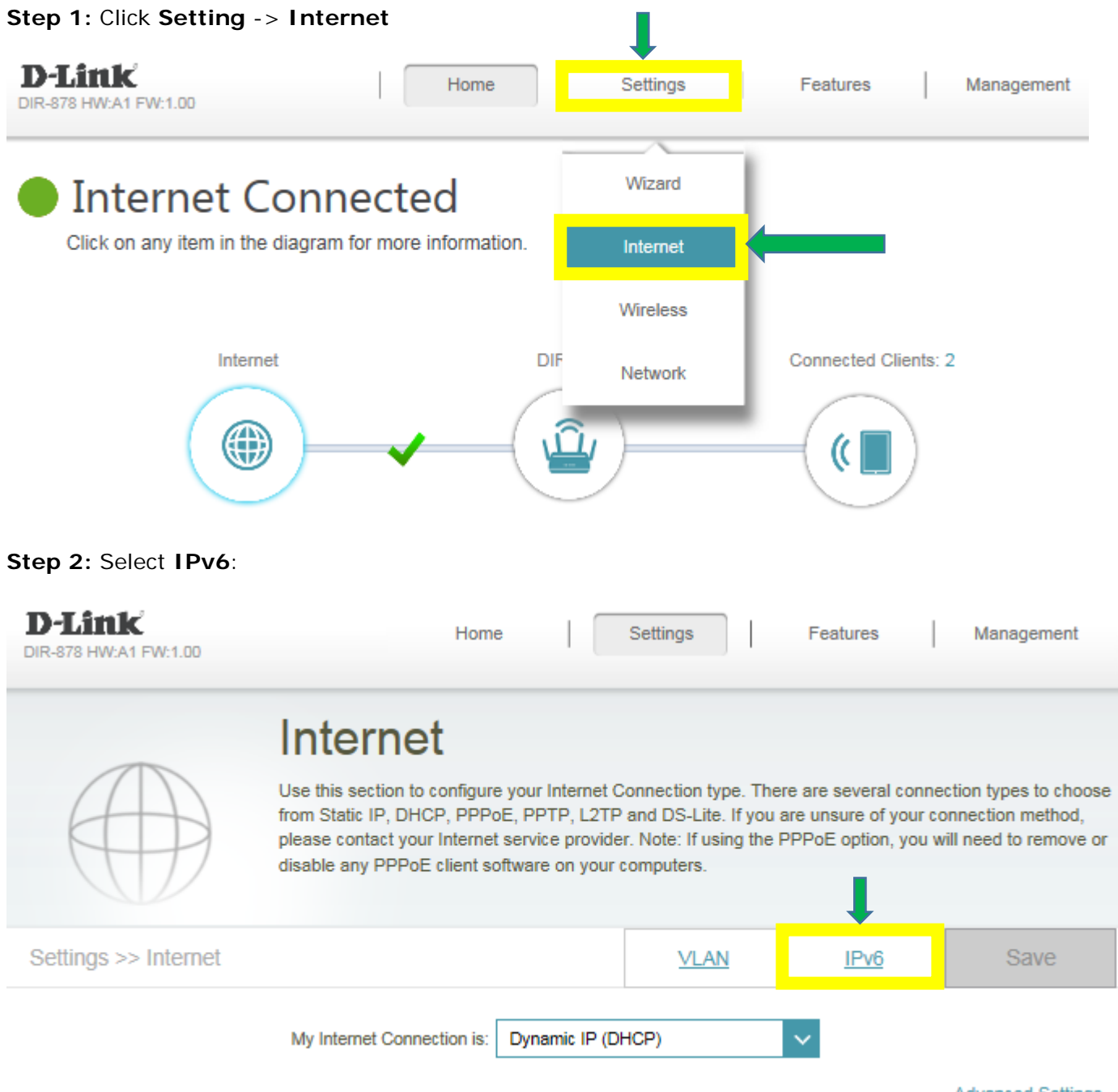

Advanced Settings ...

**Step 3:** Click on the IPv6 tab and select "**Local Connectivity Only**" for Internet connection. Then click **Save**.

| D-Link Hom<br>DIR-878 HW:A1 FW:1.00 | e                                | Settings               | Features           | Management        |  |
|-------------------------------------|----------------------------------|------------------------|--------------------|-------------------|--|
| IPv6 All of your IPv6 Internet and  | l network conner                 | tion details are displ | ayed on this page. |                   |  |
| Settings >> Internet >> IPv6        |                                  | VLAN                   | <u>IPv4</u>        | Save              |  |
| My Internet Connection is:          | Auto Detection<br>Auto Detection |                        |                    |                   |  |
| IPv6 DNS Settings                   | Static IPv6                      |                        |                    |                   |  |
| DNS Type:                           | Auto Configura                   | tion (SLAAC/DHCPv6     | ))                 |                   |  |
| LAN IPv6 Address Settings           | IPV6 in IPV4 tu                  | innel                  |                    |                   |  |
| Enable DHCP-PD:                     | 6to4                             |                        |                    |                   |  |
| LAN IPv6 Link-Local Address:        | 6rd                              |                        |                    |                   |  |
|                                     | Local Connecti                   | vity Only              |                    | Advanced Settings |  |

### Q11: How to reset my DIR-878 to factory default setting?

Example: If you forget the password of your router's configuration interface, you can do a factory reset to return the settings to the factory defaults.

**Note:** Performing a factory reset will erase all current settings, and this action cannot be undone.

**Step 1:** With the unit on, use the end of a paperclip to press the reset button for more than ten seconds, which is located inside a small hole on the base of the unit. The power light on the front of the router will turn orange to indicate that the unit is restarting.

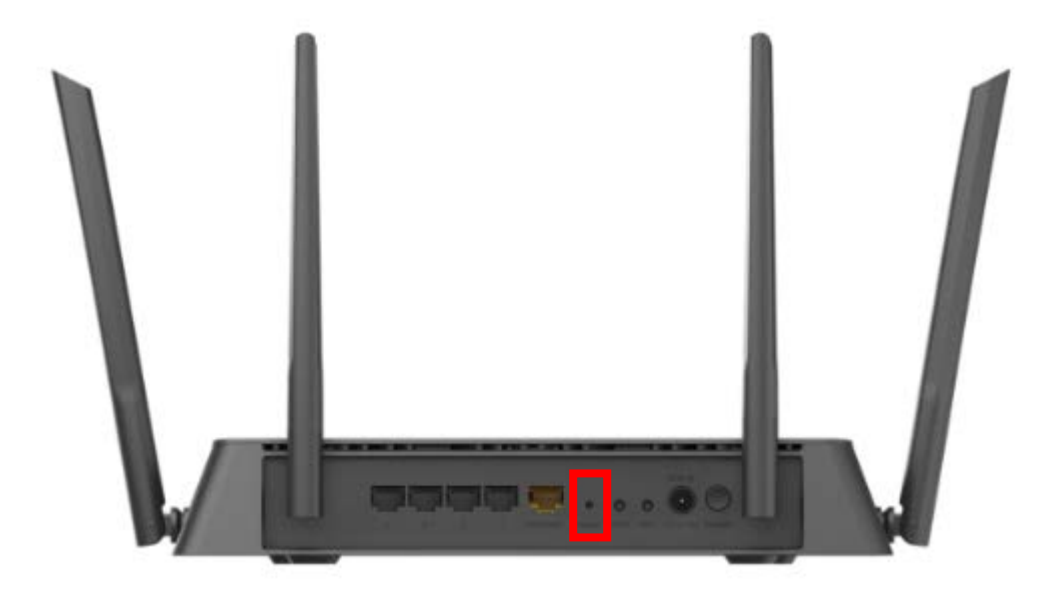

**Step 2:** The unit will reboot automatically. Once the power light stops blinking, the unit has been reset and is ready to use. **Resetting the router does not reset the firmware to the previous version**, **but it will change all settings back to factory defaults**.

Note: The password for the Administrator (Admin) account will be reset to the default. When logging in for the first time after resetting your router, leave the Password field blank and click Log In.

### Q12: My router is dropping connections, how to fix this?

If your router is not performing properly (freezing, automatically rebooting, disconnecting...etc.), this could be happening for a number of reasons.

Please check the following:

- 1. Ensure the router is in a well ventilated area. If the router does not get adequate airflow, it could overheat.
- 2. Ensure the firmware is up to date.

Firmware is the "brain" of the router, it is the programming that tells it how to work. D-Link will release new firmware versions when bugs are reported and fixed. Upgrading the firmware may correct issues you are experiencing.

Please follow this link for instructions of how to upgrade the firmware- <u>Q7</u>: <u>How to upgrade firmware for</u> DIR-878?

**3.** Perform a factory reset on the router. Please follow this link for instructions: <u>Q11: How to reset my DIR-</u> <u>878 to factory default setting?</u>

### Q13: What can I do if I'm having wireless connection problems?

If you are experiencing any of the below wireless problems:

- Slow Wireless Speeds
- Wireless Connection Drops
- Low Wireless Signal

**Note:** An easy way to determine if the issue is with the router or with the wireless device is to see if the issue exists on multiple devices. If you internet is slow or is only dropping on one of multiple devices/computers, then the issue is probably not with the router. If the router is the cause, all devices connected will be affected.

1. Change the wireless channel:

Please launch your browser and enter http://dlinkrouter.local or http://192.168.0.1 into the address bar. Then login and follow the steps below:

#### Step 1: Click Settings -> Wireless

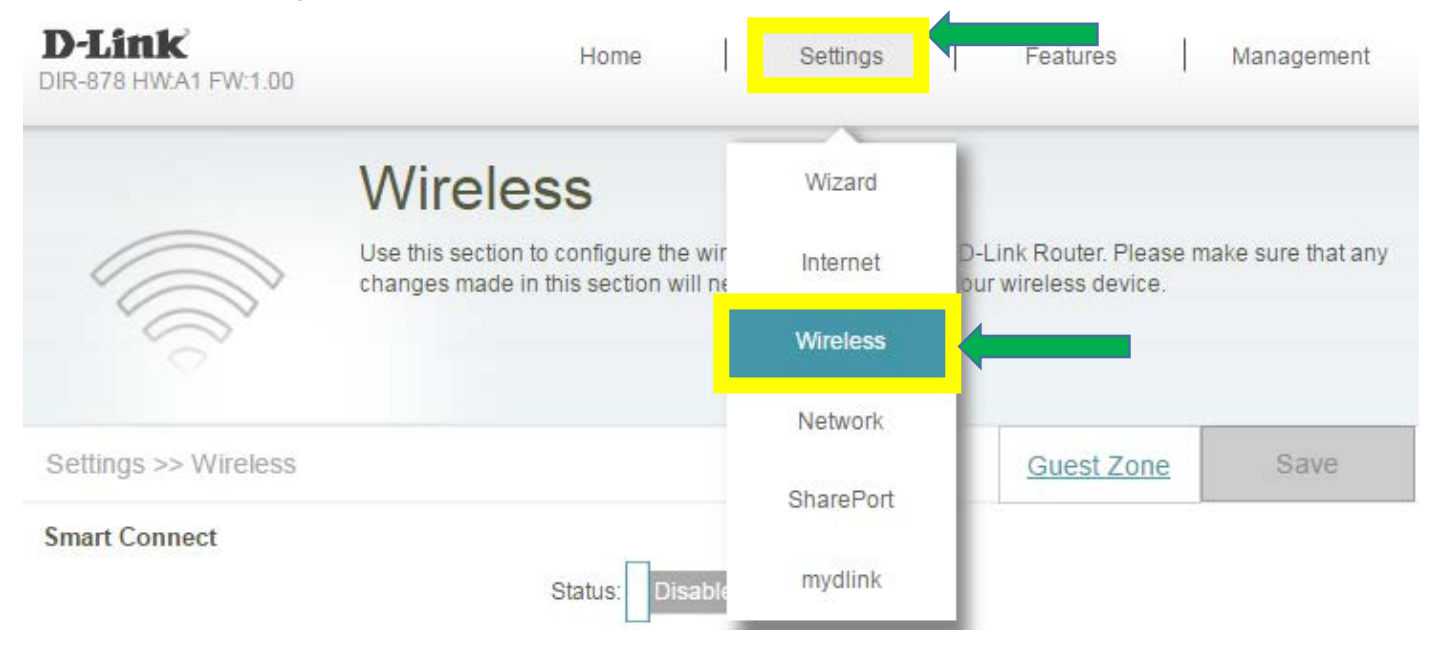

#### Step 2: Click Advanced Settings for both 2.4G and 5G bands:

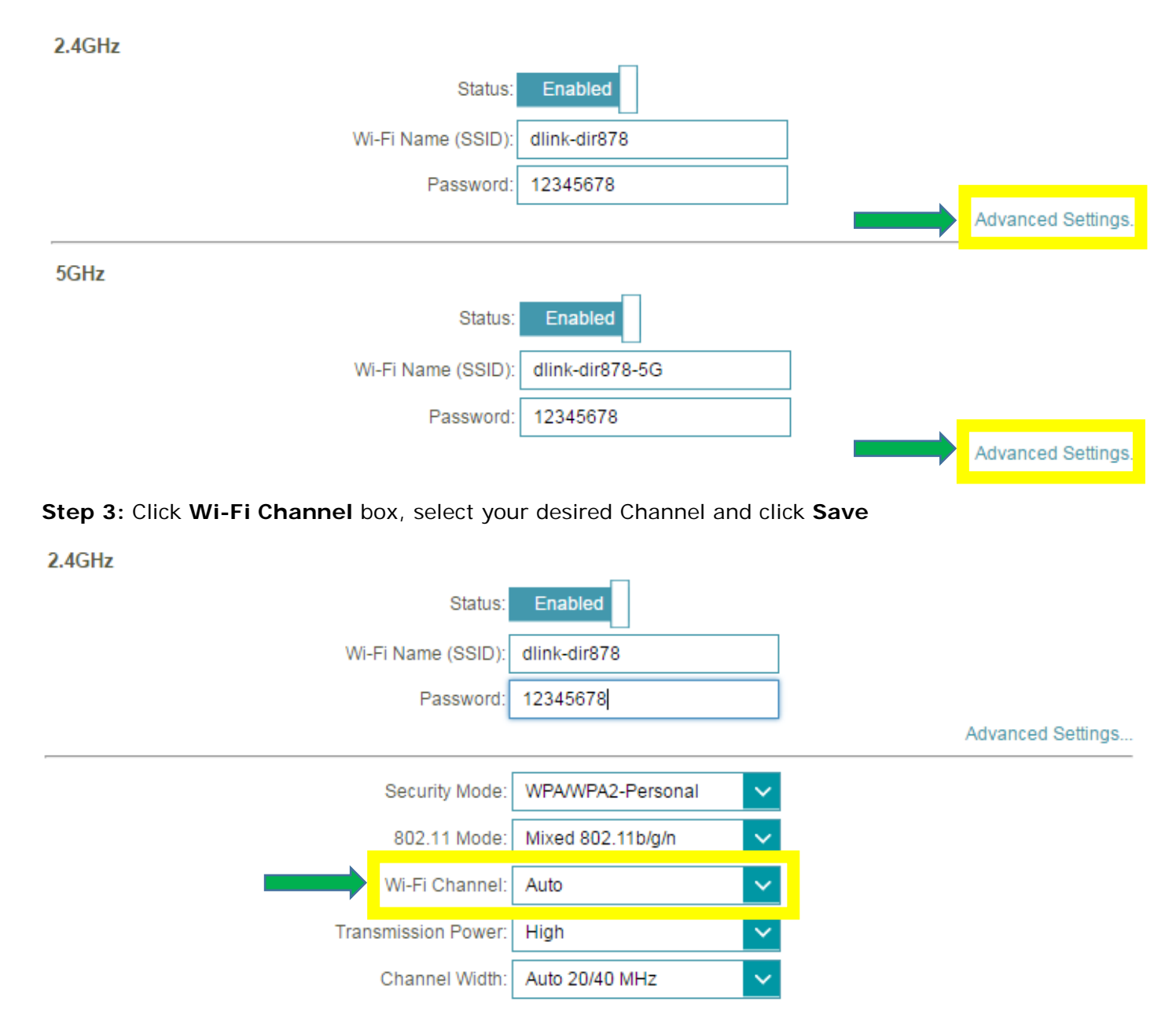

 Check or change the location of your router -- even a subtle changes (2-3 feet) can make a big difference.

- Ensure the router is in a well ventilated and open area (Do not put the router in a cabinet or enclosed area)

- Other devices that use the 2.4Ghz/5Ghz wireless band will interfere with your wireless network, these include- (Microwaves, wireless cameras, baby monitors). If needed, place the router or the other devices in a different area if they are close to each other.

- Wireless signals will degrade (or die completely) when going through brick (fireplace), metal (file cabinet), steel, lead, mirrors, water (fish tank), large appliances, glass, etc.

3. Ensure that your router is running the latest firmware version. Please follow this link for instructions of how to upgrade the firmware- <u>Q7: How to upgrade firmware for DIR-878?</u>

### Q14: How do I open ports for routers?

#### Scenario 1: Single Port:

By default, your router will block all incoming connections (into your network) and allow all Outgoing connections to the Internet. In some cases, you may need to allow some connections into your network (for Example: Using the Remote Desktop Application). To do this, you must open ports on your router.

Please launch your browser and enter http://dlinkrouter.local or http://192.168.0.1 into the address bar. Then login and follow the steps below:

#### Step 1: Click Feature -> Port Forwarding

| D-Link<br>DIR-878 HW:A1 FW:1.00 | Home Settings                                                                                                    | Features        | Management                                    |
|---------------------------------|----------------------------------------------------------------------------------------------------|-----------------|-----------------------------------------------|
|                                 | Port Forwarding                                                                                                    | QoS Engine      | 1                                             |
| Mo-                             | Your router helps share a single IP address assigned by y<br>Port forwarding allows traffic requests from a specified ap | Firewall        | clients in your home<br>to a specified client |
|                                 | inside.                                                                                                    | Port Forwarding |                                               |
|                                 |                                                                                                    | Website Filter  |                                               |
| Advanced >> Port Forwa          | arding                                                                                                    | Static Route    | Save                                          |

#### Step 2: Click Virtual Server and Add Rule

| <b>D-Link</b><br>DIR-878 HW:A1 FV | W:1.00     |                                                            | Home                                                   |                     | Settings                      |                       | Features                                      | Ma                           | anagement                 |
|-----------------------------------|------------|------------------------------------------------------------|--------------------------------------------------------|---------------------|-------------------------------|-----------------------|-----------------------------------------------|------------------------------|---------------------------|
|                                   |            | Port F<br>Your router help<br>Port forwarding a<br>inside. | orward<br>s share a single IP<br>allows traffic reques | address<br>sts from | assigned by<br>a specified ap | your ISI<br>oplicatio | <sup>o</sup> among severa<br>n to be directed | Il clients in<br>to a specif | your home.<br>fied client |
| Advanced >>                       | Port Forwa | arding                                                     |                                                        |                     |                               |                       | <u>Virtual Serv</u>                           | er                           | Save                      |
| Status                            | Name       | Local IP                                                   | TCP Port                                               |                     | UDP Port                      |                       | Schedule                                      | Edit                         | Delete                    |

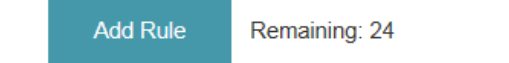

| <b>D</b> -Link | 9       |
|----------------|---------|
| DIR-878 HW:A1  | FW:1.00 |

Your router helps share a single IP address assigned by your Internet service provider among several clients in your home. Virtual servers are preset port mappings for popular services, like a web or e-mail server, that route traffic to a specified client inside.

Advanced >> Virtual Server

| Status | Name   | Local IP      | Protocol | External Port | Internal Port | Schedule      | Edit | Delete |
|--------|--------|---------------|----------|---------------|---------------|---------------|------|--------|
| ✓      | FTP    | 192.168.0.107 | TCP      | 21            | 21            | Always Enable |      |        |
| Add R  | Rule F | Remaining: 23 |          |               |               |               |      |        |

Step 3: Create your rule (FTP server as example), then apply

- Name- Enter a name for the rule (i.e. Web Server 1)
- Local IP: Specify the IP address of the device you are opening the port for
- Protocol: Specify the traffic type (TCP or UDP) Note: If you are not sure, choose BOTH
- External/Internal Port: Enter the port number you want to open (i.e. 21, for FTP)

| Edit Rule      |               | $\times$            | < |
|----------------|---------------|---------------------|---|
| Name:          | FTP           | << Application Name |   |
| Local IP:      | 192.168.0.107 | << Computer Name    |   |
| Protocol:      | TCP 🗸         |                     |   |
| External Port: | 21            |                     |   |
| Internal Port: | 21            |                     |   |
| Schedule:      | Always Enable |                     |   |
|                | Apply         |                     |   |

Management

Save

Home

Settings

Features

Port Forwarding

Step 4: Click **Save** After finish adding your rule.

| D-Lit   | UK<br>W:A1 FW | :1.00                                         | H                                                                | ome                                                               | Settings                                                       | Features                                                    | Manage              | ement                |
|---------|---------------|-----------------------------------------------|------------------------------------------------------------------|-------------------------------------------------------------------|----------------------------------------------------------------|-------------------------------------------------------------|---------------------|----------------------|
| *       |               | Virt<br>Your rout<br>clients in<br>server, th | ual Se<br>ter helps share<br>your home. Vin<br>hat route traffic | a single IP addres<br>tual servers are pr<br>to a specified clien | s assigned by your Int<br>reset port mappings for<br>t inside. | ernet service provide<br><sup>,</sup> popular services, lik | r among<br>ie a web | several<br>or e-mail |
| Advance | d >> Vir      | tual Server                                   |                                                                  |                                                                   | P                                                              |                                                             | Sa                  | ve                   |
| Status  | Name          | Local IP                                      | Protocol                                                         | External Port                                                     | Internal Port                                                  | Schedule                                                    | Edit                | Delete               |
| V       | FTP           | 192.168.0.101                                 | TCP                                                              | 21                                                                | 21                                                             | Always Enable                                               |                     |                      |

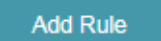

Remaining: 23

#### Scenario 2: Multiple Ports:

Please launch your browser and enter http://dlinkrouter.local or http://192.168.0.1 into the address bar. Then login and follow the steps below:

#### Step 1: Click Feature -> Port Forwarding

| <b>D-Link</b><br>DIR-895L HW:A2 FW:1.14 | Home Settings                                                                                                    | Features        | Management                               |
|-----------------------------------------|----------------------------------------------------------------------------------------------------|-----------------|------------------------------------------|
|                                         | Port Forwarding                                                                                                    | QoS Engine      | 1                                        |
| A                                       | Your router helps share a single IP address assigned by you<br>Port forwarding allows traffic requests from a specified applic | Firewall        | ents in your home.<br>a specified client |
|                                         | inside.                                                                                                    | Port Forwarding |                                          |
|                                         |                                                                                                    | Website Filter  |                                          |
| Features >> Port Forwa                  | arding                                                                                                    | Static Route    | Save                                     |

Step 2: Enter the TCP port numbers you want to open:

- Name- Enter a name for the rule (i.e. Web Server 1)
- Local IP: Specify the IP address of the device you are opening the port for
- TCP Port: Enter the TCP port numbers you want to open
- UDP Port- Enter the UDP port numbers you want to open

**Note:** You can enter the ports in multiple different ways- Range (50-100) Individual (80, 68, 888) Mixed (1020-5000, 689)

| Edit Rule |               |        |                  | $\times$ |
|-----------|---------------|--------|------------------|----------|
| Name:     | test1         |        |                  |          |
| Local IP: | 192.168.0.164 |        | << Computer Name | $\sim$   |
| TCP Port: | 22,23,30-40   |        |                  |          |
| UDP Port: | 22,23,30-40   |        |                  |          |
| Schedule: | Always Enable | $\sim$ |                  |          |
|           | Ар            | ply    |                  |          |

#### Step 3: Click Save After finish adding your rule.

| D-Lin    | <b>K</b><br>V:A1 FW:1.00 | )                                              | Home                                             | Settings                                        | Features                                              | Mana                      | gement                 |
|----------|--------------------------|------------------------------------------------|--------------------------------------------------|-------------------------------------------------|-------------------------------------------------------|---------------------------|------------------------|
|          |                          | Port F                                         | orwardi                                          | ng                                              |                                                       |                           |                        |
|          | T                        | Your router help<br>Port forwarding<br>inside. | os share a single IP a<br>allows traffic request | ddress assigned by yo<br>s from a specified app | our ISP among several c<br>lication to be directed to | lients in y<br>a specifie | our home.<br>ed client |
| Advanced | >> Port Fo               | orwarding                                      |                                                  |                                                 | Virtual Server                                        | s                         | ave                    |
| Status   | Name                     | Local IP                                       | TCP Port                                         | UDP Port                                        | Schedule                                              | Edit                      | Delete                 |
| ×        | test1                    | 192.168.0.164                                  | 22,23,30-40                                      | 22,23,30-40                                     | Always Enable                                         |                           |                        |

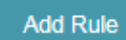

Remaining: 23

### Q15: How do I set up website filter on my router?

Please launch your browser and enter http://dlinkrouter.local or http://192.168.0.1 into the address bar. Then login and follow the steps below:

Step 1: Click Features -> Website Filter

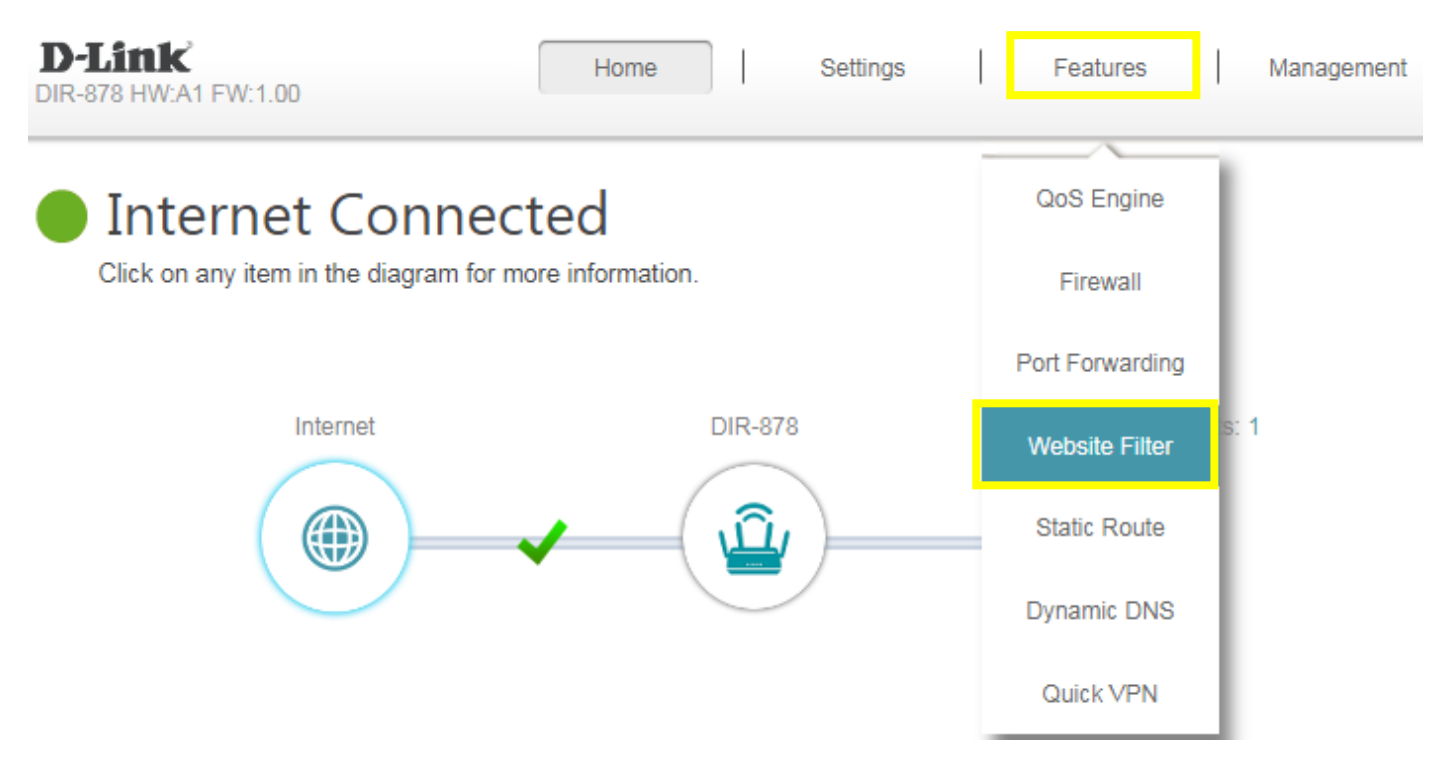

Step 2: If you want to create a list of sites to block, select DENY computers access to ONLY these sites from the drop-down menu. All other sites will be accessible.

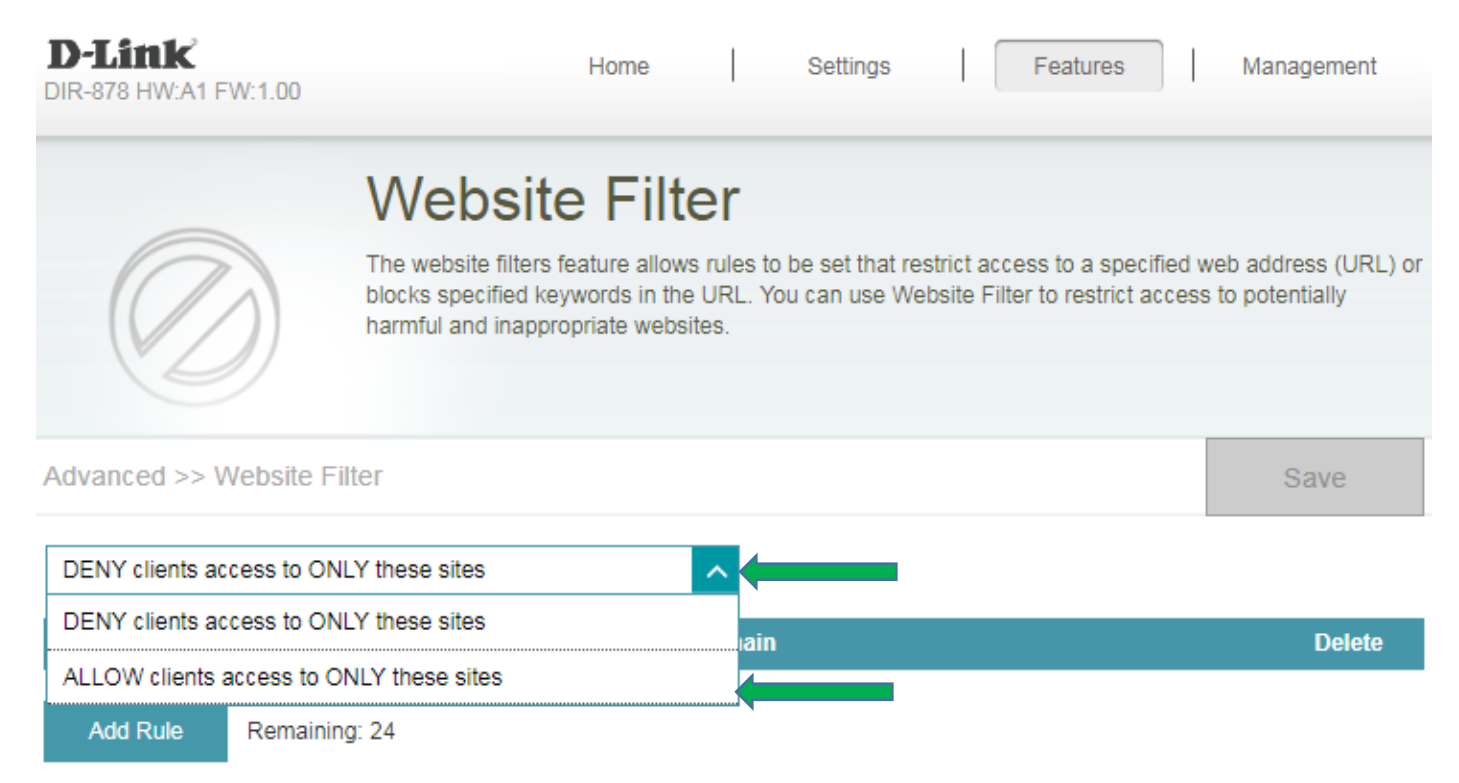

If you want to specify a list of sites to allow, select **ALLOW computers access to ONLY these sites** from the drop menu. All other sites will be blocked.

**Step 3:** You may specify a maximum of fifteen web sites. To add a new site to the list, click **Add Rule**, and enter the URL or domain you wish to deny or allow access to in the Website URL/Domain column, and click **save**.

| D-Link<br>DIR-878 HW:A1 FW:1.00 | Hom                                                                                   | ne                                       | Settings                            |                           | Features                           | ]   м                     | anagement                     |
|---------------------------------|---------------------------------------------------------------------------------------|------------------------------------------|-------------------------------------|---------------------------|------------------------------------|---------------------------|-------------------------------|
|                                 | Website F                                                                             | ilter                                    |                                     |                           |                                    |                           |                               |
|                                 | The website filters feature<br>blocks specified keywords<br>harmful and inappropriate | allows rules<br>in the URL.<br>websites. | to be set that re<br>You can use We | strict acc<br>absite Filt | ess to a speci<br>er to restrict a | fied web a<br>ccess to po | ddress (URL) or<br>otentially |
| Advanced >> Website Fi          | Iter                                                                                  |                                          |                                     |                           |                                    |                           | Save                          |
| DENY clients access to ON       | LY these sites                                                                        | ~                                        |                                     |                           |                                    |                           | 1                             |
|                                 | Website                                                                               | URL/Domai                                | n                                   |                           |                                    |                           | Delete                        |
| www.facebook.com                |                                                                                       |                                          |                                     |                           |                                    |                           |                               |
| Add Rule Remainin               | g: 23                                                                                 |                                          |                                     |                           |                                    |                           |                               |

**Note:** If you wish to delete a rule, click on its trash can icon in the Delete column. If you wish to edit a rule, simply replace the URL or domain.

### Q16: How do I configure Dynamic DNS on my router?

Please launch your browser and enter http://dlinkrouter.local or http://192.168.0.1 into the address bar. Then login and follow the steps below:

#### Step 1: Click Features -> Dynamic DNS

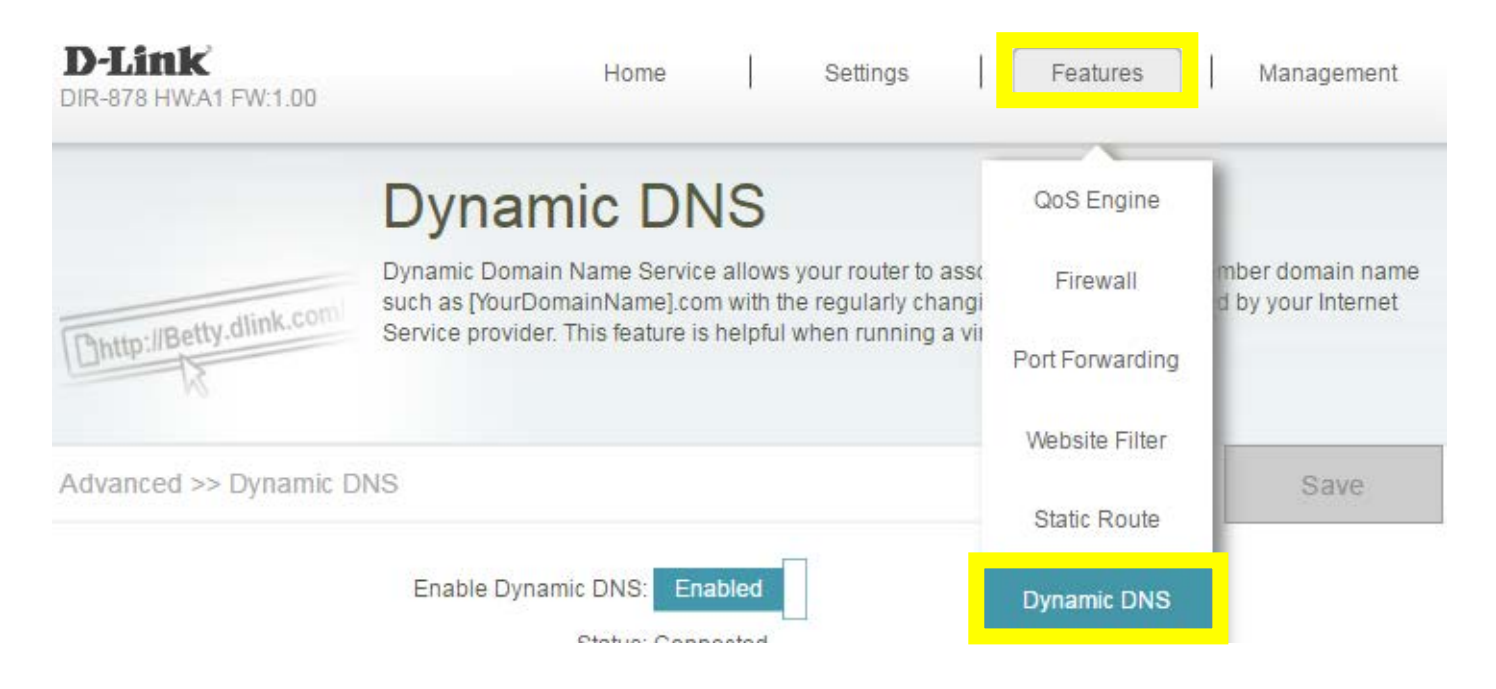

#### Step 2: Enable Dynamic DNS, and enter your Dynamic DNS account information, then save:

| Advanced >> Dynamic DNS |                  |                         |            | Save |
|-------------------------|------------------|-------------------------|------------|------|
| Enal                    | ble Dynamic DNS: | Enabled                 |            |      |
|                         | Server Address:  | dyndns.com              | dyndns.com | ~    |
|                         | Host Name:       | kobebrian.dlinkddns.com |            |      |
|                         | User Name:       | kobebrian               |            |      |
|                         | Password:        |                         |            |      |
|                         | Time Out:        | 24                      | hours      |      |

### Q17: How do I disable DNS relay?

If enabling DNS relay, your computers will use the router for a DNS server.

Please launch your browser and enter http://dlinkrouter.local or http://192.168.0.1 into the address bar. Then login and follow the steps below:

Step 1: Click Settings -> Network, and click to disable DNS Relay, then click Save.

| D-Link<br>DIR-878 HW:A1 FW:1.00 | Home Settings Features Ma                                                                                                    | nagement                           |
|---------------------------------|----------------------------------------------------------------------------------------------------|------------------------------------|
|                                 | Network                                                                                                    |                                    |
|                                 | Use this section to configure the network settings for your device. You can enter a name f<br>in the management link field, and use the link to access web UI in a web browser. We rec<br>change the management link if there are more than one D-Link devices within the network | or your device<br>ommend you<br>‹. |
| Settings >> Network             |                                                                                                    | Save                               |
| Network Settings                |                                                                                                    |                                    |
|                                 | LAN IP Address: 192.168.0.1                                                                                                    |                                    |
|                                 | Subnet Mask: 255.255.255.0                                                                                                    |                                    |
|                                 | Management Link: http:// dlinkrouter .local/                                                                                                    |                                    |
|                                 | Local Domain Name:                                                                                                    |                                    |
|                                 | Enable DNS Relay: Disabled                                                                                                    |                                    |

### Q18: How do I configure inbound filter?

When you use the Virtual Server, Port Forwarding, or Remote Administration features to open specific ports to traffic from the Internet, you could be increasing the exposure of your LAN to cyberattacks from the Internet.

In these cases, you can use **Inbound Filters** to limit that exposure by specifying the IP addresses of internet hosts that you trust to access your LAN through the ports that you have opened. You might, for example, only allow access to a game server on your home LAN from the computers of friends whom you have invited to play the games on that server.

Inbound Filters can be used for limiting access to a server on your network to a system or group of systems. Filter rules can be used with Virtual Server, Gaming, or Remote Administration features. Each filter can be used for several functions; for example a "Game Clan" filter might allow all of the members of a particular gaming group to play several different games for which gaming entries have been created. At the same time, an "Admin" filter might only allow systems from your office network to access the WAN admin pages and an FTP server you use at home. If you add an IP address to a filter, the change is effected in all of the places where the filter is used.

Please launch your browser and enter http://dlinkrouter.local or http://192.168.0.1 into the address bar. Then login and follow the steps below:

Step 1: Click on Features on the top and then Firewall

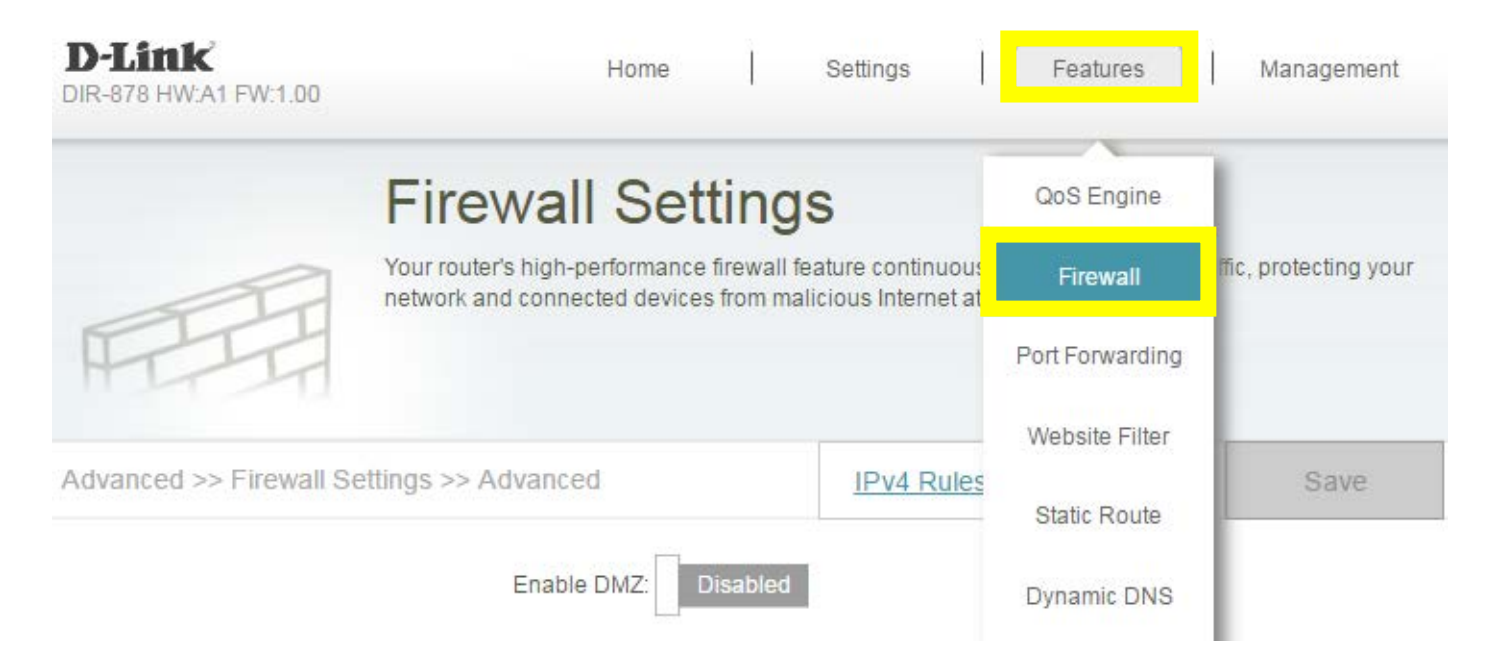

# Step 2: Click on IPV4 Rules, then select Turn IPV4 Filtering ON and ALLOW rules listed, then click Add Rule

| D-Link<br>DIR-878 HW:A1 FW:1.00 | Home                                                                          | Settings   [                                       | Features                    | Management            |
|---------------------------------|-------------------------------------------------------------------------------|----------------------------------------------------|-----------------------------|-----------------------|
| F                               | -irewall Setting                                                              | <u>js</u>                                          |                             |                       |
| Yone                            | our router's high-performance firewall<br>stwork and connected devices from m | feature continuously n<br>alicious Internet attack | nonitors Internet tra<br>s. | ffic, protecting your |
| Advanced >> Firewall Settin     | gs >> Advanced                                                                | IPv4 Rules                                         | IPv6 Rules                  | Save                  |
| Advanced >> Firewall Setting    | gs >> IPv4 Rules                                                              | Advanced                                           | IPv6 Rules                  | Save                  |
| Turn IPv4 Filtering ON and ALLO | OW rules listed                                                               | ~                                                  |                             |                       |
| Name                            | Schedule                                                                      | Edit                                               |                             | Delete                |
| Add Rule Remaining: 24          | 4                                                                             |                                                    |                             |                       |

#### Step 3: Create your rule

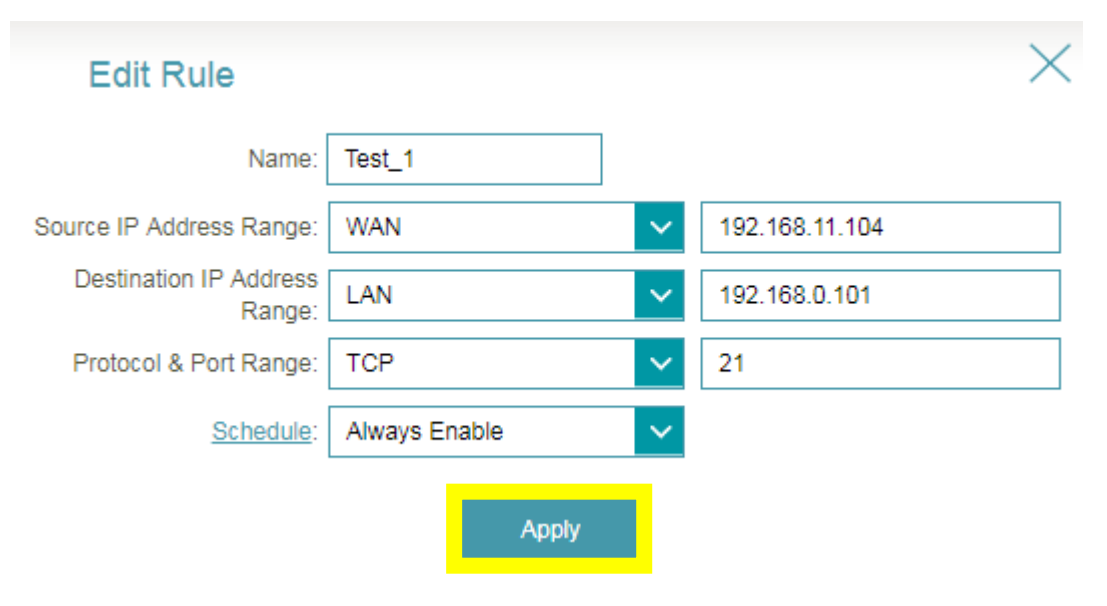

#### Step 4: Click Save after adding your rule.

| D-Link<br>DIR-878 HW:A1 FW:1.00                                      | Home               | Settings                   | Features            | Management       |  |  |  |  |  |
|----------------------------------------------------------------------|--------------------|----------------------------|---------------------|------------------|--|--|--|--|--|
|                                                                      | Firewall Settings  | S<br>e used to deny or all | ow traffic from pas | sing through the |  |  |  |  |  |
| Advanced >> Firewall Settings >> IPv4 Rules Advanced IPv6 Rules Save |                    |                            |                     |                  |  |  |  |  |  |
| Turn IPv4 Filtering ON and                                           | ALLOW rules listed | ~                          |                     |                  |  |  |  |  |  |
| Name                                                                 | Schedule           |                            | Edit                | Delete           |  |  |  |  |  |
| Test_1                                                               | Always Enable      |                            | 1                   |                  |  |  |  |  |  |
| Add Rule Remainin                                                    | ıg: 23             |                            |                     |                  |  |  |  |  |  |

Note: If you'd like to block specific IP addresses accessing your router, please select "Turn IPV4 Filtering ON and ALLOW rules listed" from the drop-down menu.

### Q19: Why won't my VoIP device work with my router?

- 1. Please confirm if you load the latest firmware in your router. You can review the process of firmware version checking and upgrading process below:
  - (1) Firmware version checking: How to check firmware version for your router?
  - (2) Firmware upgrade process: How to upgrade firmware for your router?

#### 2. Disable the SIP ALG feature on your router

SIP ALG allows devices and applications using VoIP (Voice over IP) to communicate across NAT. Some VoIP applications and devices have the ability to discover NAT devices and work around them. This ALG may interfere with the operation of such devices. If you are having trouble making VoIP calls, try turning this ALG off.

Please launch your browser and enter http://dlinkrouter.local or http://192.168.0.1 into the address bar. Then login and follow the steps below:

#### Step 1: First, click Feature -> Firewall:

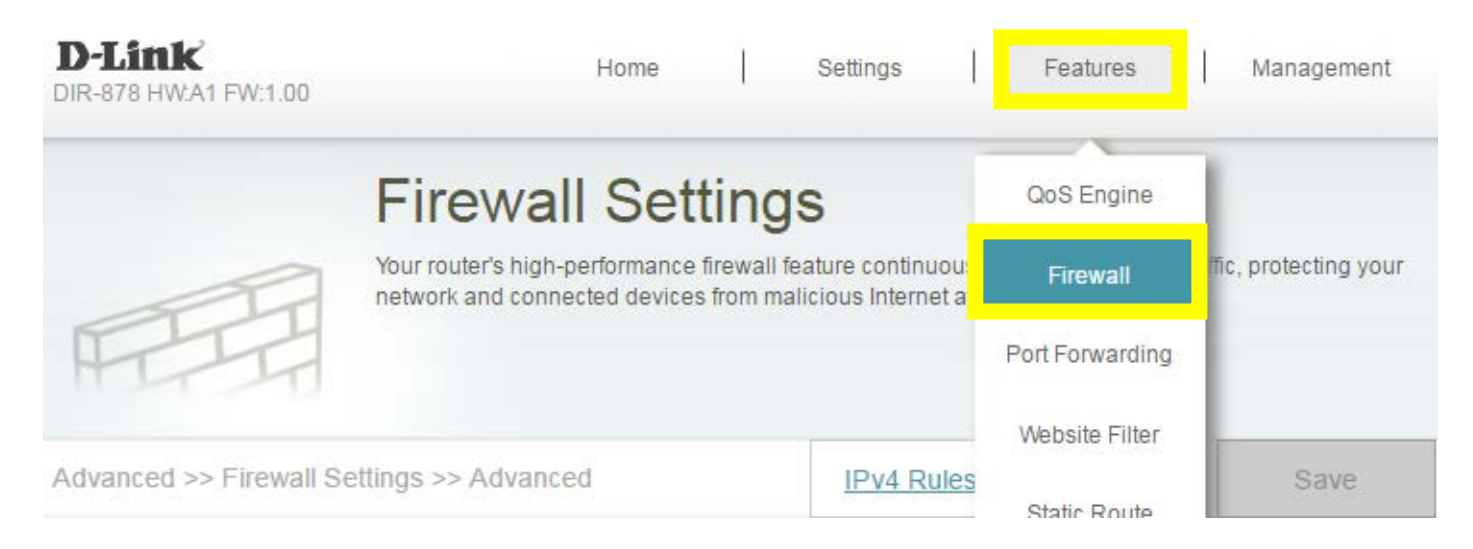

#### Step 2: Then, click Advanced Settings:

| D-Link<br>DIR-878 HW:A1 FW:1.00       | Home                                             |                                      | Settings                                  | 1                   | Features                  | L       | Management        |
|---------------------------------------|--------------------------------------------------|--------------------------------------|-------------------------------------------|---------------------|---------------------------|---------|-------------------|
| Firew<br>Your router's<br>network and | vall Set<br>high-performance<br>connected device | tting<br>e firewall fi<br>es from ma | S<br>eature continue<br>ilicious Internet | ously n<br>t attack | nonitors Internet i<br>s. | traffic | , protecting your |
| Advanced >> Firewall Settings >> Adv  | vanced                                           |                                      | IPv4 Ru                                   | les                 | IPv6 Rules                |         | Save              |
| ł                                     | Enable DMZ:                                      | Disabled                             | ĺ.                                        |                     |                           |         |                   |
| Ena                                   | ble SPI IPv4:                                    | Disabled                             | 1                                         |                     |                           |         |                   |
| Enable Anti-spo                       | of Checking:                                     | Disabled                             | l i                                       |                     |                           |         |                   |
| IPv6 Sim                              | ple Security:                                    | Disabled                             | l -                                       |                     |                           |         |                   |
| IPv6 Ingr                             | ess Filtering:                                   | Disabled                             | l.                                        |                     |                           |         |                   |
|                                       | 07 - 63                                          |                                      |                                           |                     |                           | A       | dvanced Settings. |

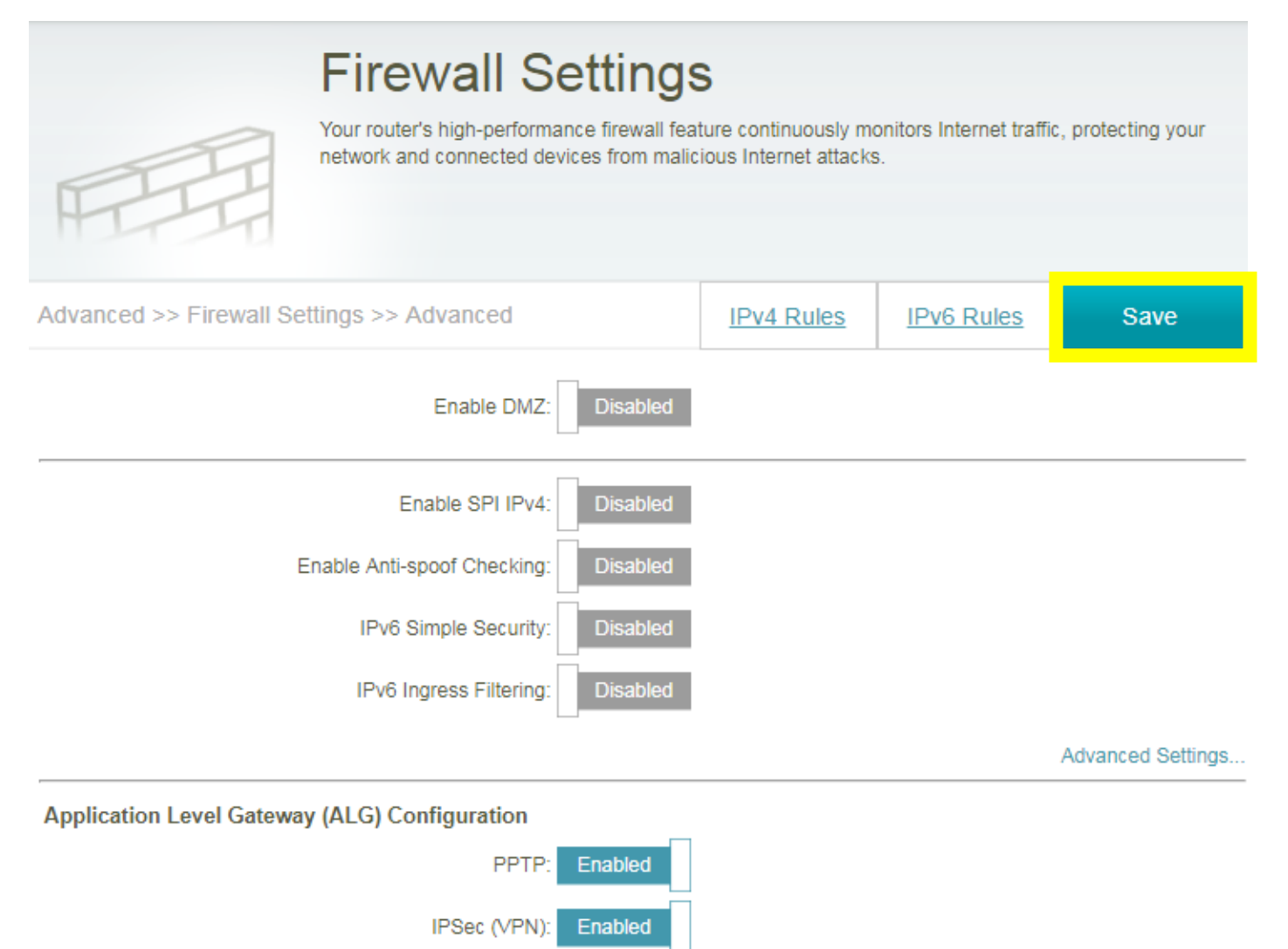

RTSP:

SIP:

Enabled

Disabled

### Q20: How do I configure DHCP reservation?

Please launch your browser and enter http://dlinkrouter.local or http://192.168.0.1 into the address bar. Then login and follow the steps below:

Step 1: Click Connected Clients from the Home Tab:

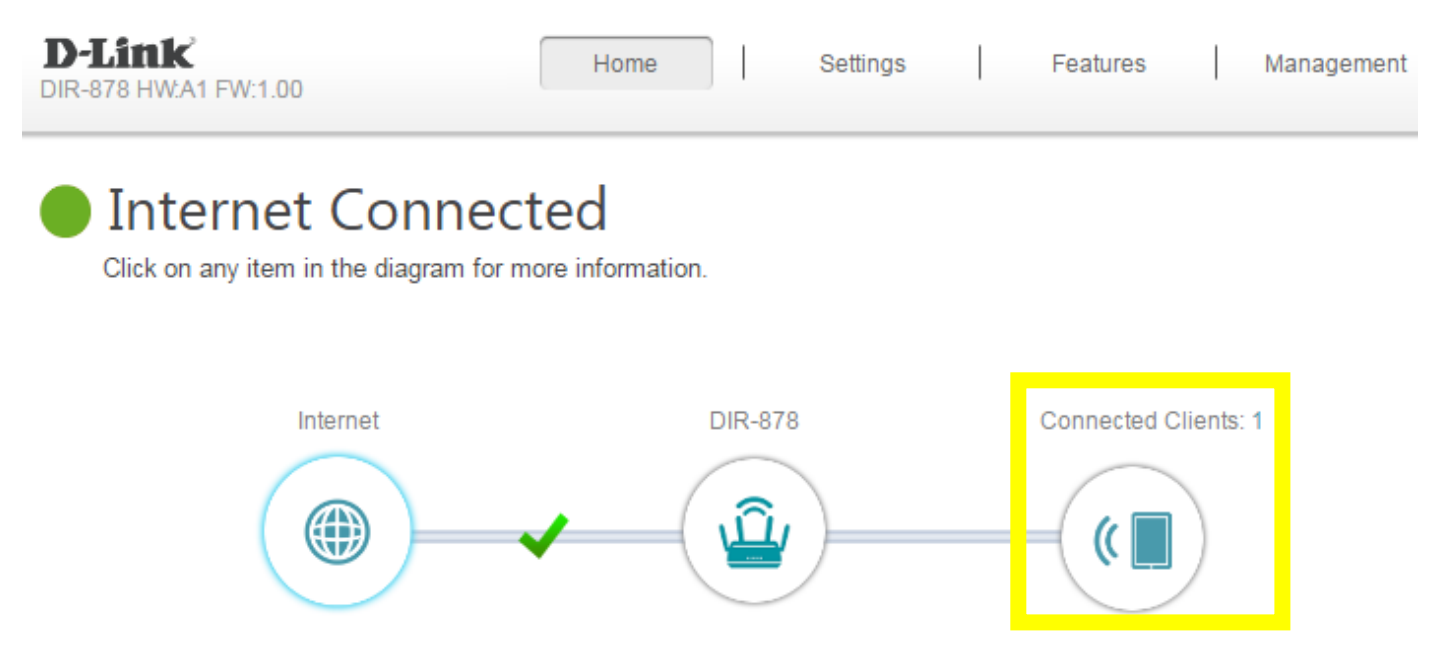

Step 2: Click the Pencil I con next to your client you'd like to adjust:

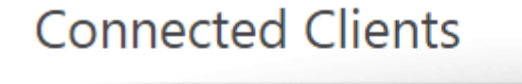

You can block a device from accessing your network completely.

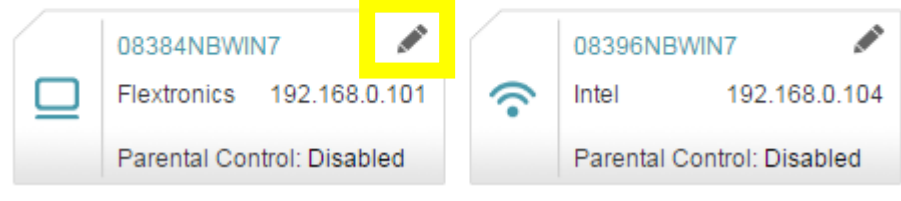

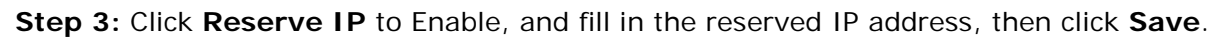

| Edit Rule                                                               | $\times$ |
|-------------------------------------------------------------------------|----------|
| Name: 08384NBWIN7                                                       |          |
| Vendor: Flextronics                                                     |          |
| MAC Address: 00:21:cc:5e:0d:52                                          |          |
| IP Address: 192.168.0.101                                               |          |
| Reserve IP: Enabled Remain                                              | ing:24   |
| IP Address (Reserved): [192.168.0.101<br>It will take effect after reco | nnecting |
| Parental Control: Disabled                                              |          |
| Save                                                                    |          |
|                                                                         |          |

### Q21: How do I configure 802.11 mode on my router?

Please launch your browser and enter http://dlinkrouter.local or http://192.168.0.1 into the address bar. Then login and follow the steps below:

Step 1: Click Settings -> Wireless

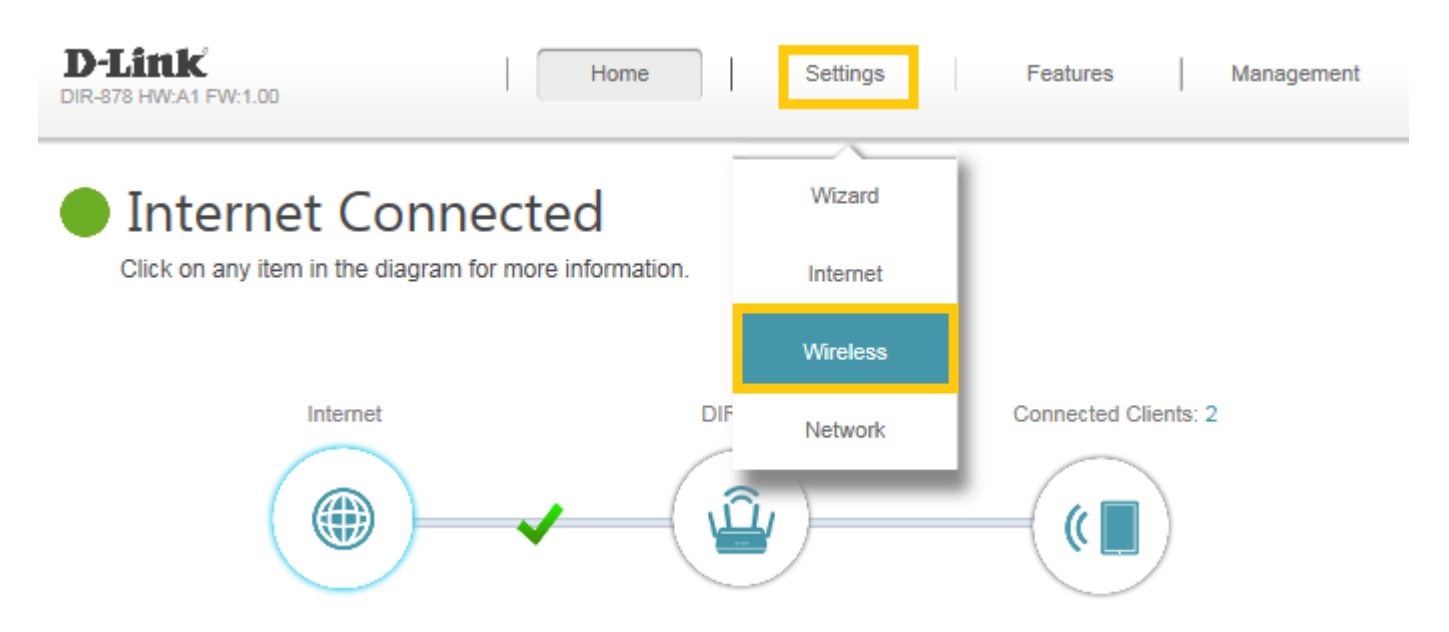

Step 2: Disable Smart Connect, and select the 802.11 mode for 2.4G/5G band:

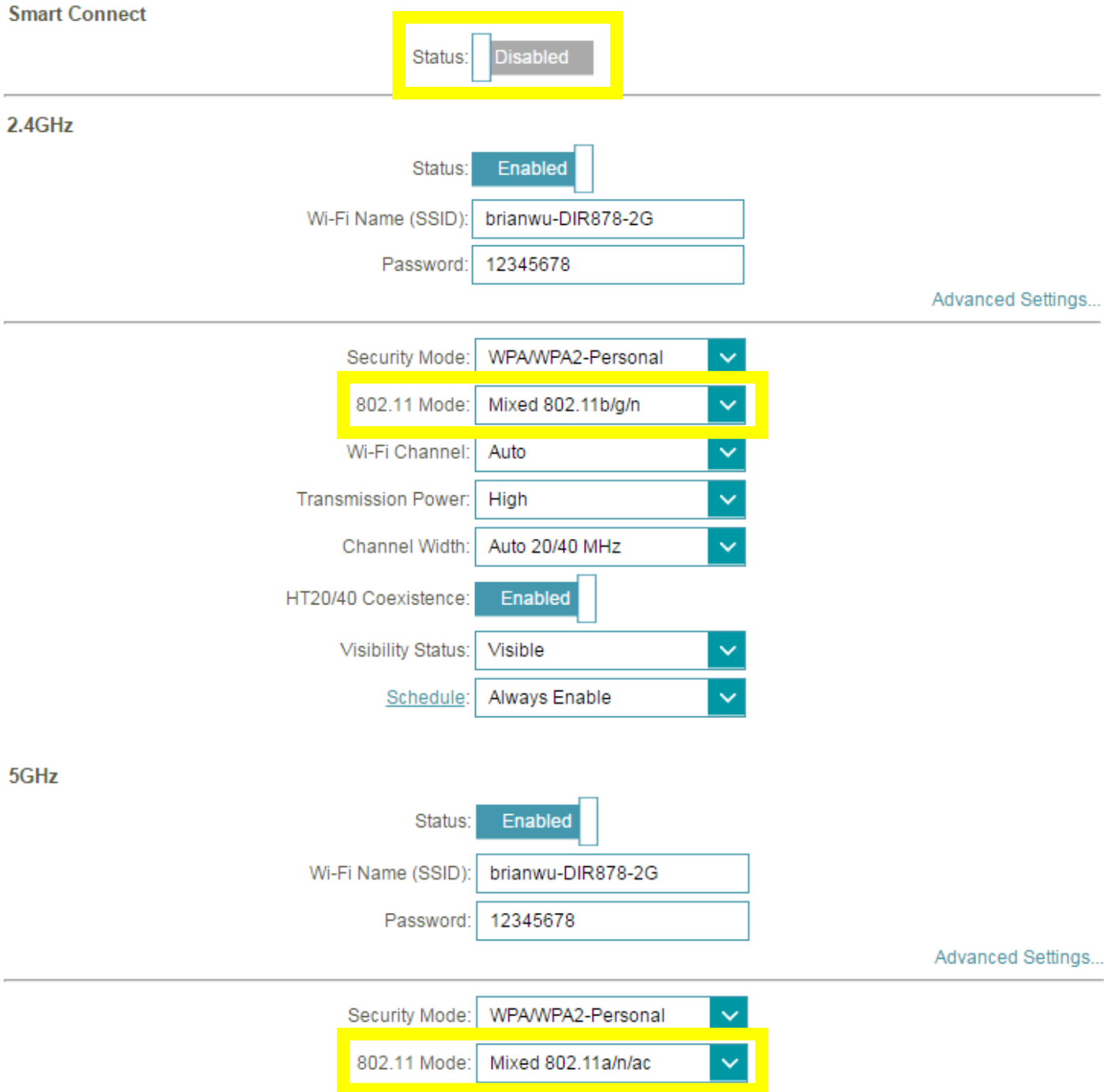

|      | Wi-Fi Channel:     | Auto              | ~ |
|------|--------------------|-------------------|---|
| Tran | smission Power:    | High              | ~ |
|      | Channel Width:     | Auto 20/40/80 MHz | ~ |
|      | Visibility Status: | Visible           | ~ |
|      | Schedule:          | Always Enable     | ~ |
|      |                    |                   |   |

### Step 3: Click Save to save your configuration.

| <b>D-Link</b><br>DIR-878 HW:A1 FW:1.00 | Hon                                                      | ne                              | Settings                                |                       | Features                              | Management         |
|----------------------------------------|----------------------------------------------------------|---------------------------------|-----------------------------------------|-----------------------|---------------------------------------|--------------------|
|                                        | Wireless                                                 |                                 |                                         |                       |                                       |                    |
|                                        | Use this section to configu<br>changes made in this sect | ire the wirele<br>ion will need | ess settings for y<br>I to be updated o | our D-Li<br>on your v | nk Router. Please<br>vireless device. | make sure that any |
|                                        |                                                          |                                 |                                         |                       |                                       |                    |
| Settings >> Wireless                   |                                                          |                                 |                                         |                       | Guest Zone                            | Save               |
| Smart Connect                          |                                                          | _                               |                                         |                       |                                       |                    |
|                                        | Status:                                                  | Disabled                        |                                         |                       |                                       |                    |
| 2.4GHz                                 |                                                          |                                 |                                         |                       |                                       |                    |
|                                        | Status:                                                  | Enabled                         |                                         |                       |                                       |                    |
|                                        | Wi-Fi Name (SSID):                                       | brianwu-D                       | IR878                                   |                       |                                       |                    |
|                                        | Password:                                                | 12345678                        |                                         |                       |                                       |                    |
|                                        |                                                          |                                 |                                         |                       |                                       | Advanced Settings  |
| 5GHz                                   |                                                          |                                 | _                                       |                       |                                       |                    |
|                                        | Status:                                                  | Enabled                         |                                         |                       |                                       |                    |
|                                        | Wi-Fi Name (SSID):                                       | brianwu-D                       | )IR878                                  |                       |                                       |                    |
|                                        | Password:                                                | 12345678                        | }                                       |                       |                                       |                    |

### Q22: How do I backup/restore the configuration on my router?

Please launch your browser and enter http://dlinkrouter.local or http://192.168.0.1 into the address bar. Then login and follow the steps below:

#### Step 1: Click Management -> System Admin

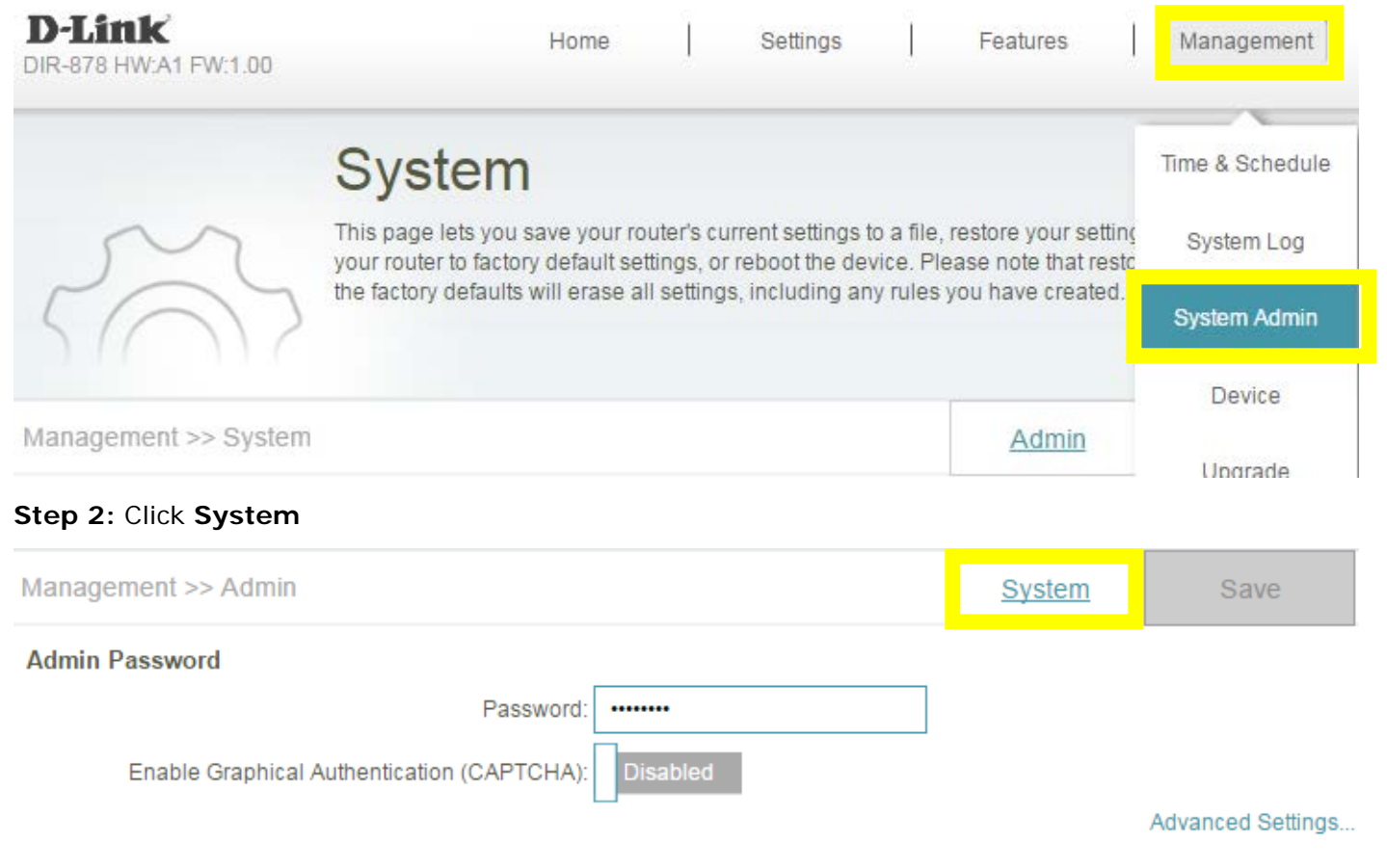

#### Step 3: Click Save to save the configuration:

| Management >> System                 | Admin       | Save |  |
|--------------------------------------|-------------|------|--|
| System                               |             |      |  |
| Save Settings To Local Hard Drive    | Save        |      |  |
| Load Settings From Local Hard Drive: | Select File |      |  |
| Restore To Factory Default Settings: | Restore     |      |  |

**Step 4:** To restore your configuration, click the **Select File button** and select your configuration backup file. Once selected, click **Restore**.

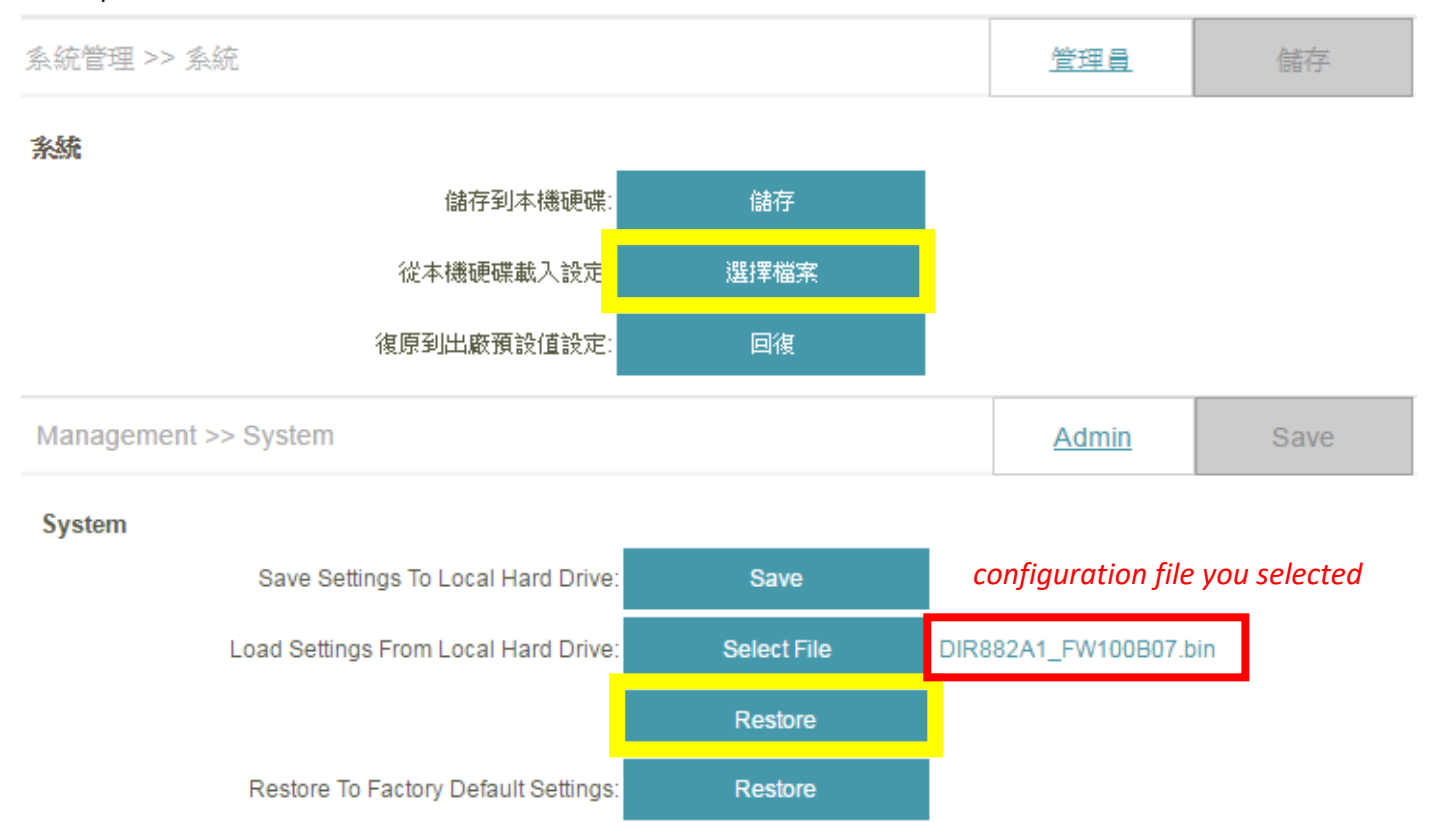

### Q23: Why am I unable to register my device with dlinkddns?

When validating your D-Link device with dlinkddns, you may receive an "Unknown Serial Number/Unknown MAC Address" error.

Please confirm the information you are entering is correct. You can find the needed information on the product label of the back/bottom of the router/device.

Note: When entering the MAC address, you <u>MUST</u> enter it in the following format, including colons, e.g. 12:34:56:78:91:01

If you are certain all information is correct, please fill out this form: **DDNS Registration Form**. You will receive an e-mail back from the dlinkddns team within 4 business days with instructions to properly register your device.

### Q24: How do I change the router's IP address?

Please launch your browser and enter http://dlinkrouter.local or http://192.168.0.1 into the address bar. Then login and follow the steps below:

#### Step 1: Click Settings -> Network

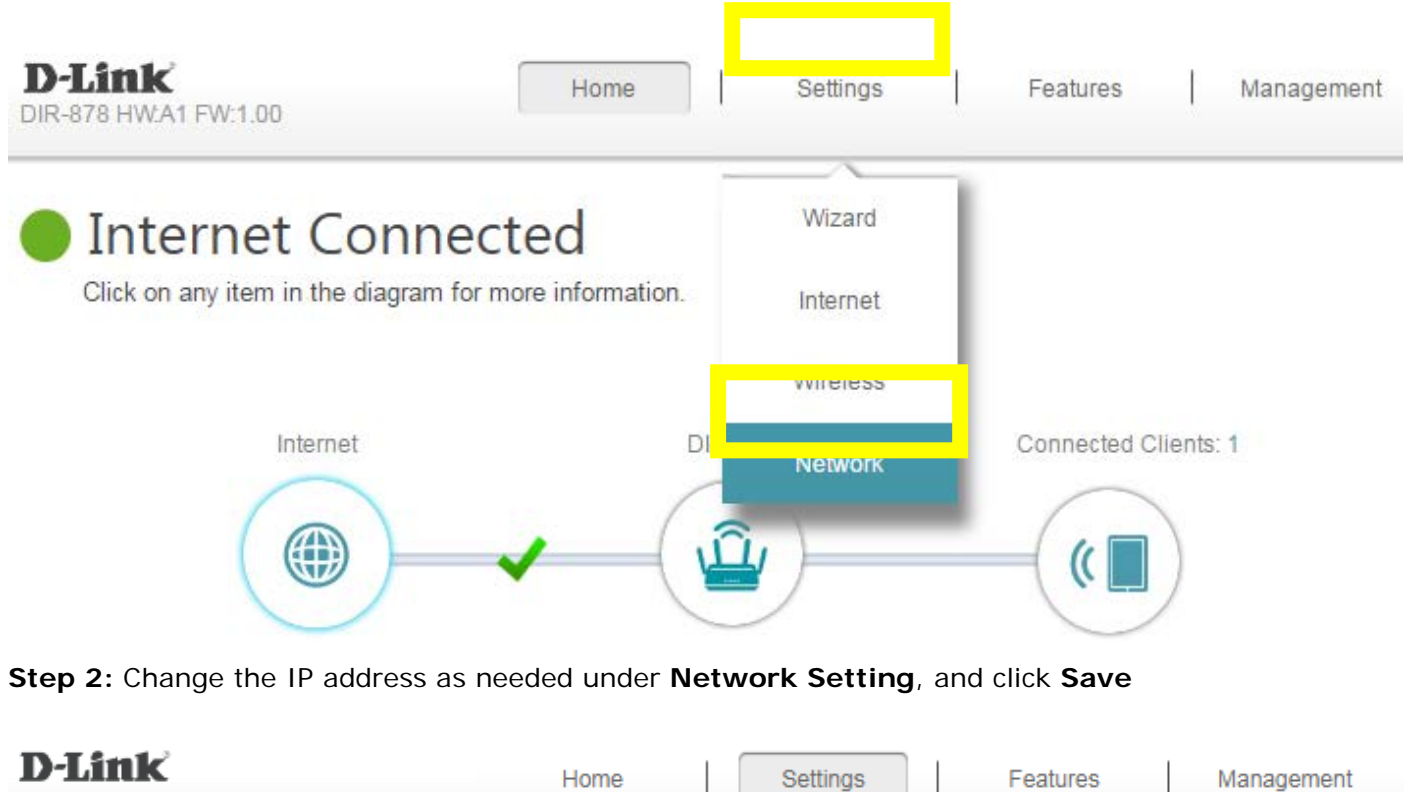

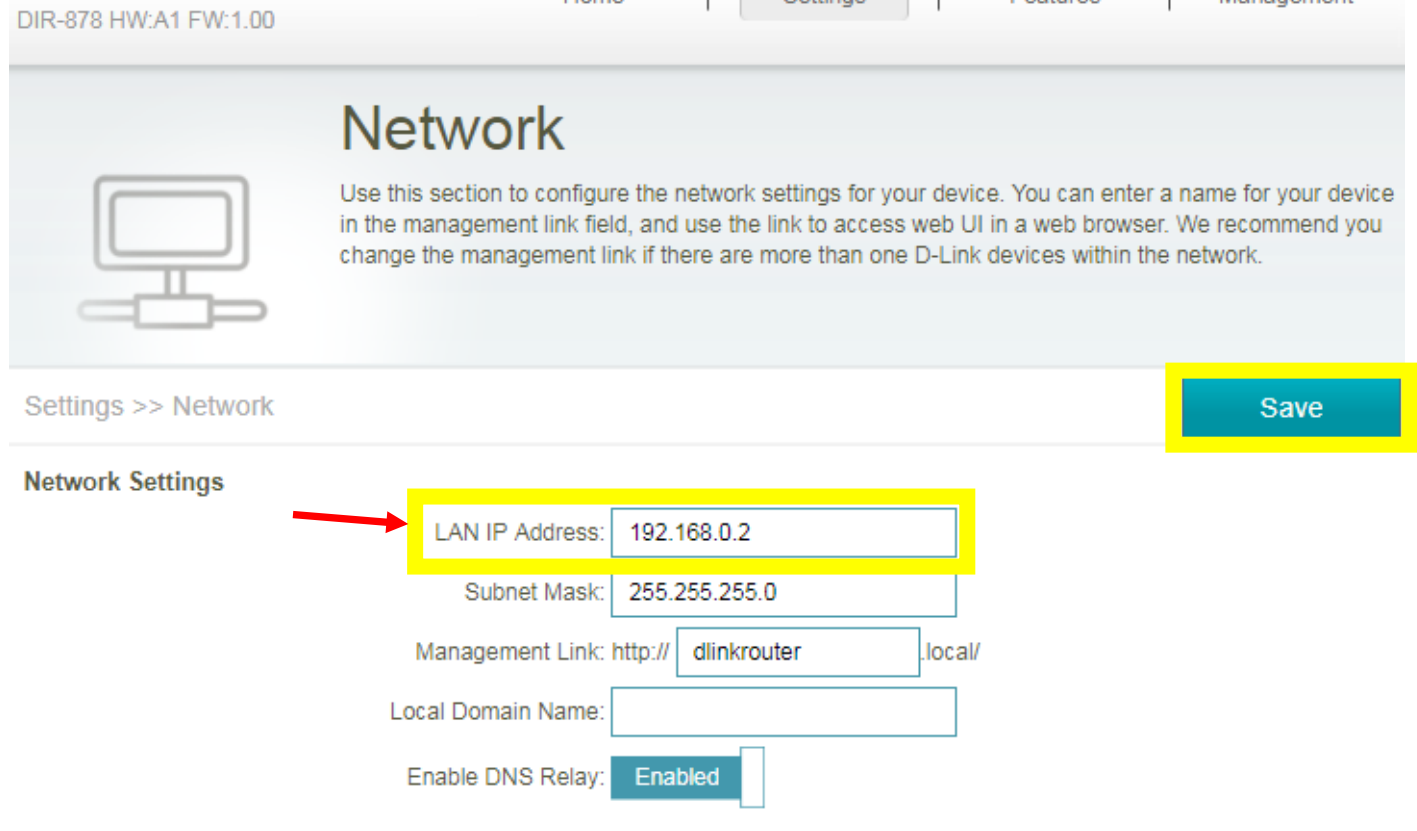

### Q25: How do I configure QoS on my router?

Please launch your browser and enter http://dlinkrouter.local or http://192.168.0.1 into the address bar. Then login and follow the steps below:

#### Step 1: Click Features -> QoS Engine

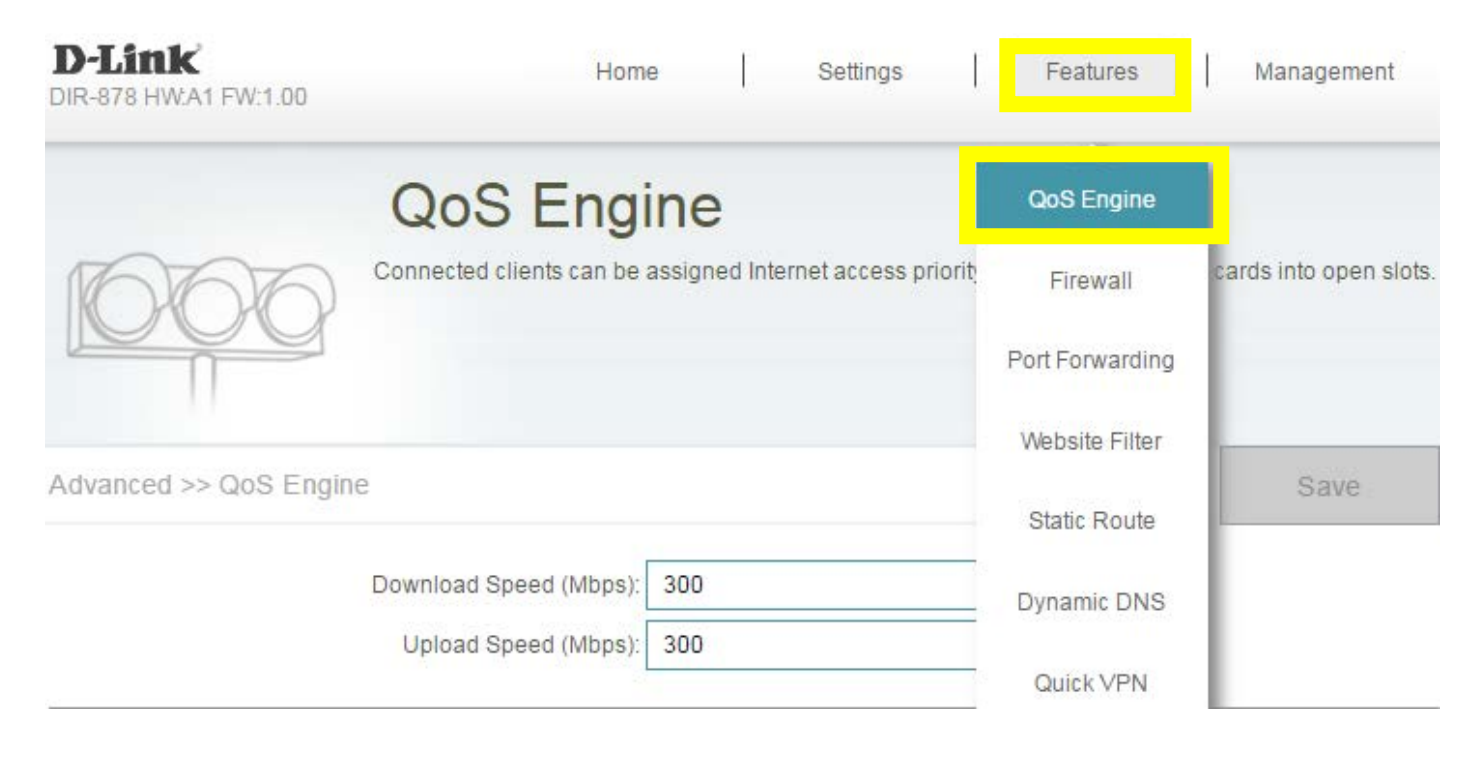

**Step 2:** To assign a priority level to a device, drag the device card from the **Connected Clients** list to an empty slot and release the mouse button. The card will move to the priority slot. If you want to remove a priority assignment from a device and return it to the All Devices list, click the cross icon in the top right of the device card.

- A maximum of one device can be assigned **Highest** priority.
- A maximum of two devices can be assigned High priority.
- A maximum of eight devices can be assigned Medium priority.

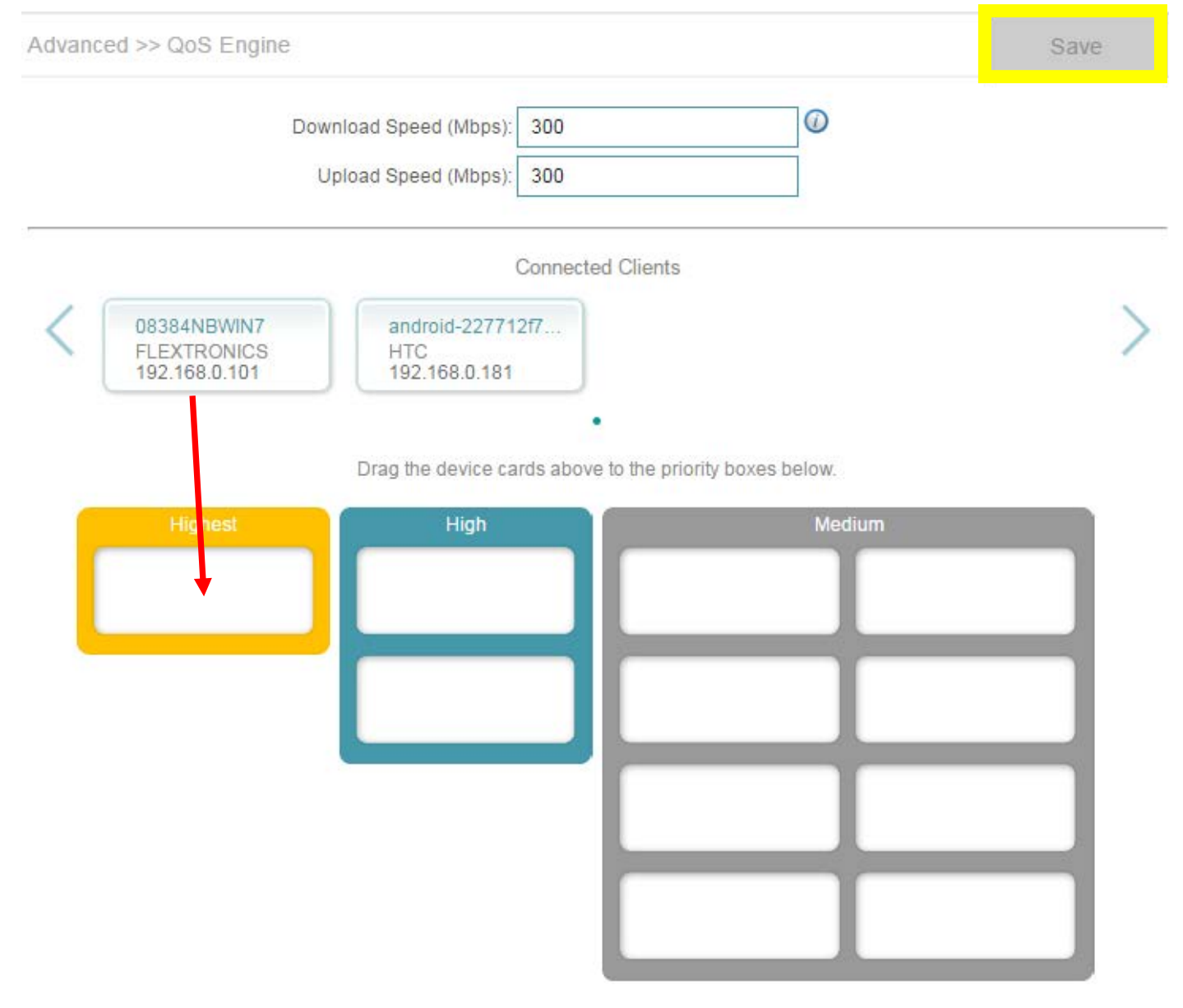

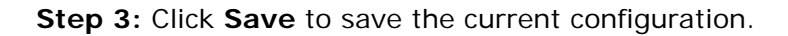

### Q26: How do I enable remote management for my router?

Please launch your browser and enter http://dlinkrouter.local or http://192.168.0.1 into the address bar. Then login and follow the steps below:

#### Step 1: Click Management -> System Admin

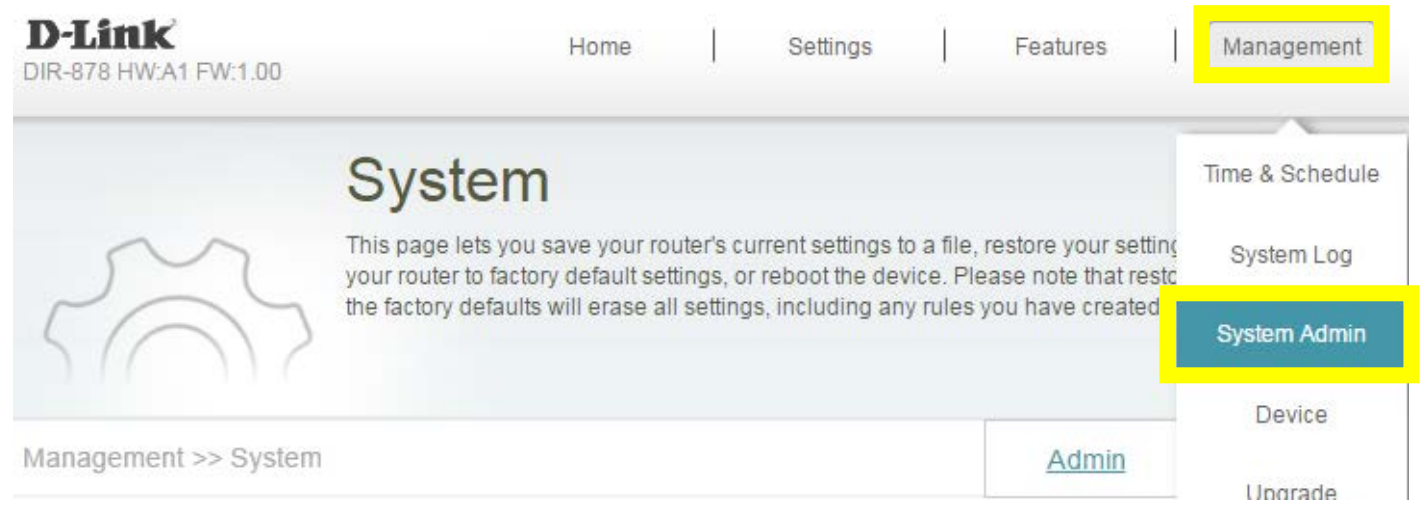

**Step 2:** Click **Advanced Settings**, and enable Remote Management, then click **Save**. The default remote management port: 8080.

| Management >> Adr | nin                             |          | <u>System</u> | Save              |
|-------------------|---------------------------------|----------|---------------|-------------------|
| Admin Password    |                                 |          |               |                   |
|                   | Password:                       |          |               |                   |
| Enable Graph      | nical Authentication (CAPTCHA): | Disabled |               |                   |
|                   | I                               |          |               | Advanced Settings |
| Administration    |                                 |          |               |                   |
|                   | Enable HTTPS Server:            | Disabled |               |                   |
|                   | Enable Remote Management:       | Enabled  |               |                   |
|                   | Remote Admin Port:              | 8080     |               |                   |

**Note:** To access your router remotely, from a web browser enter: <u>http://<your WAN IP>:8080</u>. e.g. <u>http://172.17.2.74:8080</u> You can find your WAN IP by clicking on the Home tab. It will be displayed under the Internet Section

| D-Link                | Home | Settings | Features |  | Management |
|-----------------------|------|----------|----------|--|------------|
| DIR-070 HW.AT FW.1.00 |      |          |          |  |            |

# Internet Connected

Click on any item in the diagram for more information.

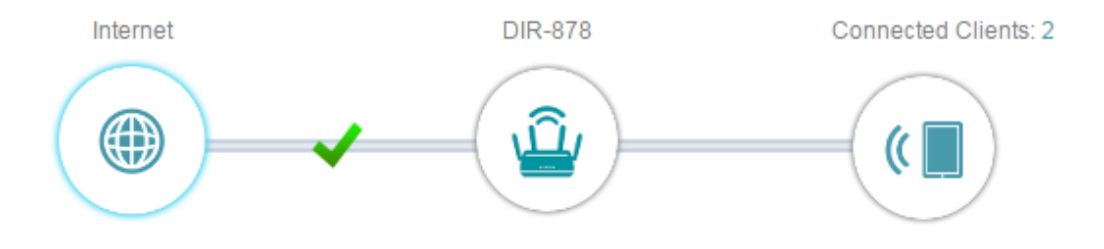

# Internet

|                   |                              |                  | IPv4 / <u>IP</u> v |
|-------------------|------------------------------|------------------|--------------------|
| Cable Status:     | Connected                    | MAC Address:     | 80:26:89:5F:FE:F6  |
| Connection Type:  | Dynamic IP (DHCP)            | IP Address:      | 172.17.2.74        |
| Network Status:   | Connected                    | Subnet Mask:     | 255.255.255.0      |
| Connection Uptime | : 0 Day 1 Hour 23 Min 35 Sec | Default Gateway: | 172.17.2.254       |

### Q27: How do I enable DMZ on my router?

DMZ should only be used if you have a computer/device that cannot run Internet applications properly from behind the router.

**Note:** By enabling the DMZ (Demilitarized Zone) feature, you are allowing the router to forward all incoming traffic from the internet to the device specified, virtually disabling the routers "firewall protection". This may expose the device to a variety of security risks, so only use this option as a last resort.

Please launch your browser and enter http://dlinkrouter.local or http://192.168.0.1 into the address bar. Then login and follow the steps below:

#### Step 1: Click Features -> Firewall

| D-Link<br>DIR-878 HW:A1 FW:1.00 | Н                                                 | ome                                                  | Settings   | Features        | Management           |
|---------------------------------|---------------------------------------------------|------------------------------------------------------|------------|-----------------|----------------------|
|                                 | Firewall                                          | Setting                                              | s          | QoS Engine      | 1                    |
|                                 | Your router's high-perfo<br>network and connected | outer's high-performance firewall feature continuous |            |                 | fic, protecting your |
| FEET                            |                                                   |                                                      |            | Port Forwarding |                      |
|                                 |                                                   |                                                      |            | Website Filter  |                      |
| Advanced >> Firewall S          | ettings >> Advanced                               |                                                      | IPv4 Rules | Static Route    | Save                 |

Step 2: Click Enable DMZ to toggle the DMZ state, and fill in the IP address of the specified device (One device only), then click Save.

| D-Link<br>DIR-878 HW:A1 FW:1.00                                                                                                    | Home               | Setting     | s       | Features      | Management |  |  |
|----------------------------------------------------------------------------------------------------|--------------------|-------------|---------|---------------|------------|--|--|
| F                                                                                                    | -irewall Set       | ttings      |         |               |            |  |  |
| Your router's high-performance firewall feature continuously monitors Internet traffic, protecting your network and connected devices from malicious Internet attacks. |                    |             |         |               |            |  |  |
| Advanced >> Firewall Settir                                                                                                    | ngs >> Advanced    | <u>IPv</u>  | 1 Rules | IPv6 Rules    | Save       |  |  |
|                                                                                                    | Enable DMZ: E      | nabled      |         |               |            |  |  |
|                                                                                                    | DMZ IP Address: 19 | 2.168.0.101 |         | 192.168.0.101 | ~          |  |  |

### Q28: How do I configure the time on my router?

Please launch your browser and enter http://dlinkrouter.local or http://192.168.0.1 into the address bar. Then login and follow the steps below:

#### Step 1: Click on the Maintenance -> Time & Schedule

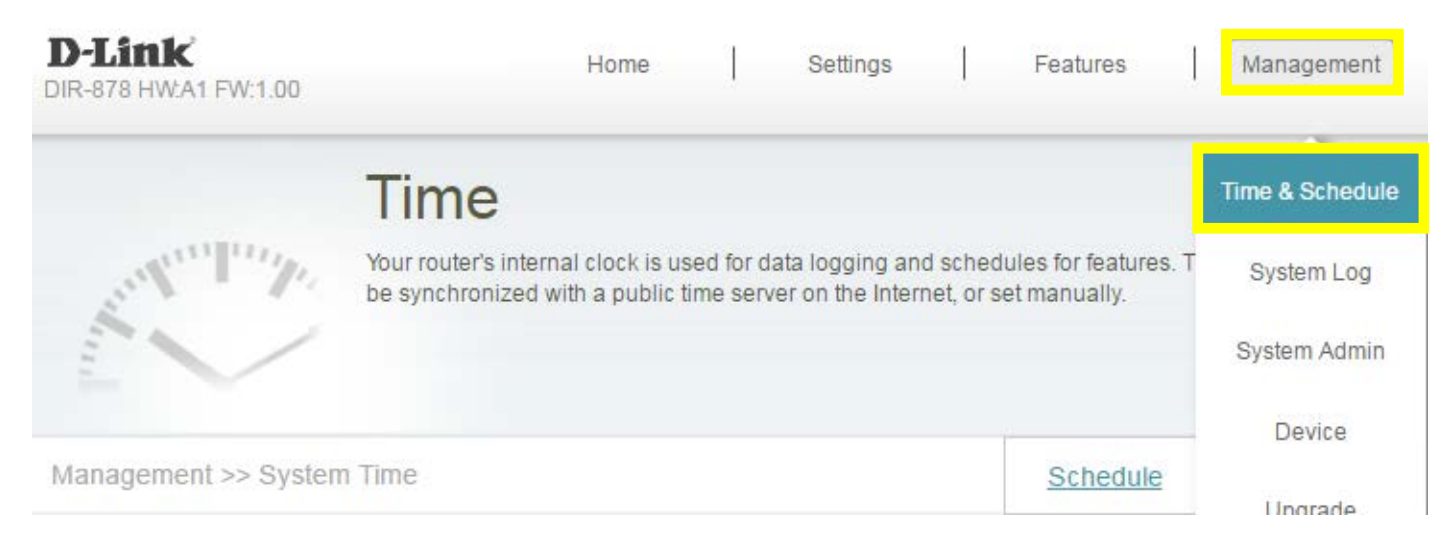

**Step 2:** By default, the D-Link NTP server is enabled. Specify the Time Zone if you need to synchronize the time with the specific region, and enable daylight saving if required, and click **Save**.

| D-Link<br>DIR-878 HW:A1 FW:1.00 |                                               | Home                                       |                                | Settings                            |                       | Features                           | Management            |
|---------------------------------|-----------------------------------------------|--------------------------------------------|--------------------------------|-------------------------------------|-----------------------|------------------------------------|-----------------------|
|                                 | Time<br>Your router's inte<br>be synchronized | rnal clock is us<br>with a public f        | sed for d<br>time serv         | ata logging and<br>er on the Interr | d sched<br>net, or se | ules for features.<br>et manually. | The date and time can |
| Management >> System            | n Time                                        |                                            |                                |                                     |                       | Schedule                           | Save                  |
| Time Configuration              | Tir<br>Enable Dayligh                         | ne Zone: (GN<br>Time: 2017<br>t Saving: En | MT+08:00<br>7/06/13 0<br>abled | 0) Taipei<br>6:51:41 PM             |                       |                                    | ~                     |

**Note:** To manually specify the time, change the automatic time configuration to **Disabled**, then adjust time as needed and click **Save**.

| <b>D-Link</b><br>DIR-878 HW:A1 FW:1.00    |                                             | Home                                | I                      | Settings                         |                        | Features                           | Management            |
|-------------------------------------------|---------------------------------------------|-------------------------------------|------------------------|----------------------------------|------------------------|------------------------------------|-----------------------|
|                                           | Time                                        |                                     |                        |                                  |                        |                                    |                       |
|                                           | Your router's interna<br>be synchronized wi | al clock is use<br>ith a public tir | ed for dat<br>ne serve | a logging and<br>r on the Interr | l schedi<br>iet, or se | ules for features.<br>et manually. | The date and time can |
| Management >> System                      | Time                                        |                                     |                        |                                  |                        | <u>Schedule</u>                    | Save                  |
| Time Configuration                        |                                             |                                     |                        |                                  |                        |                                    |                       |
|                                           | Time                                        | Zone: (GM                           | T+08:00)               | Taipei                           |                        |                                    | $\sim$                |
|                                           |                                             | Time: 2017/0                        | 06/13 06:              | 55:36 PM                         |                        |                                    |                       |
|                                           | Enable Daylight S                           | aving: Dis                          | sabled                 |                                  |                        |                                    |                       |
| Automatic Time Configura                  | ation                                       |                                     |                        |                                  |                        |                                    |                       |
| Update Time Using an NTP Server: Disabled |                                             |                                     |                        |                                  |                        |                                    |                       |
| Manual Time Configuration                 | on                                          |                                     |                        |                                  |                        |                                    |                       |
|                                           |                                             | Date: 2017                          | 7 ~                    | 06                               | × 13                   | 3 🗸 (Yea                           | ar/ Month/ Day)       |
|                                           |                                             | Time: 18                            | ~                      | 55                               | V (Ho                  | ur/ Minute)                        |                       |

### Q29: How do I create schedule on my router?

Please launch your browser and enter http://dlinkrouter.local or http://192.168.0.1 into the address bar. Then login and follow the steps below:

#### Step 1: Click on the Maintenance -> Time & Schedule

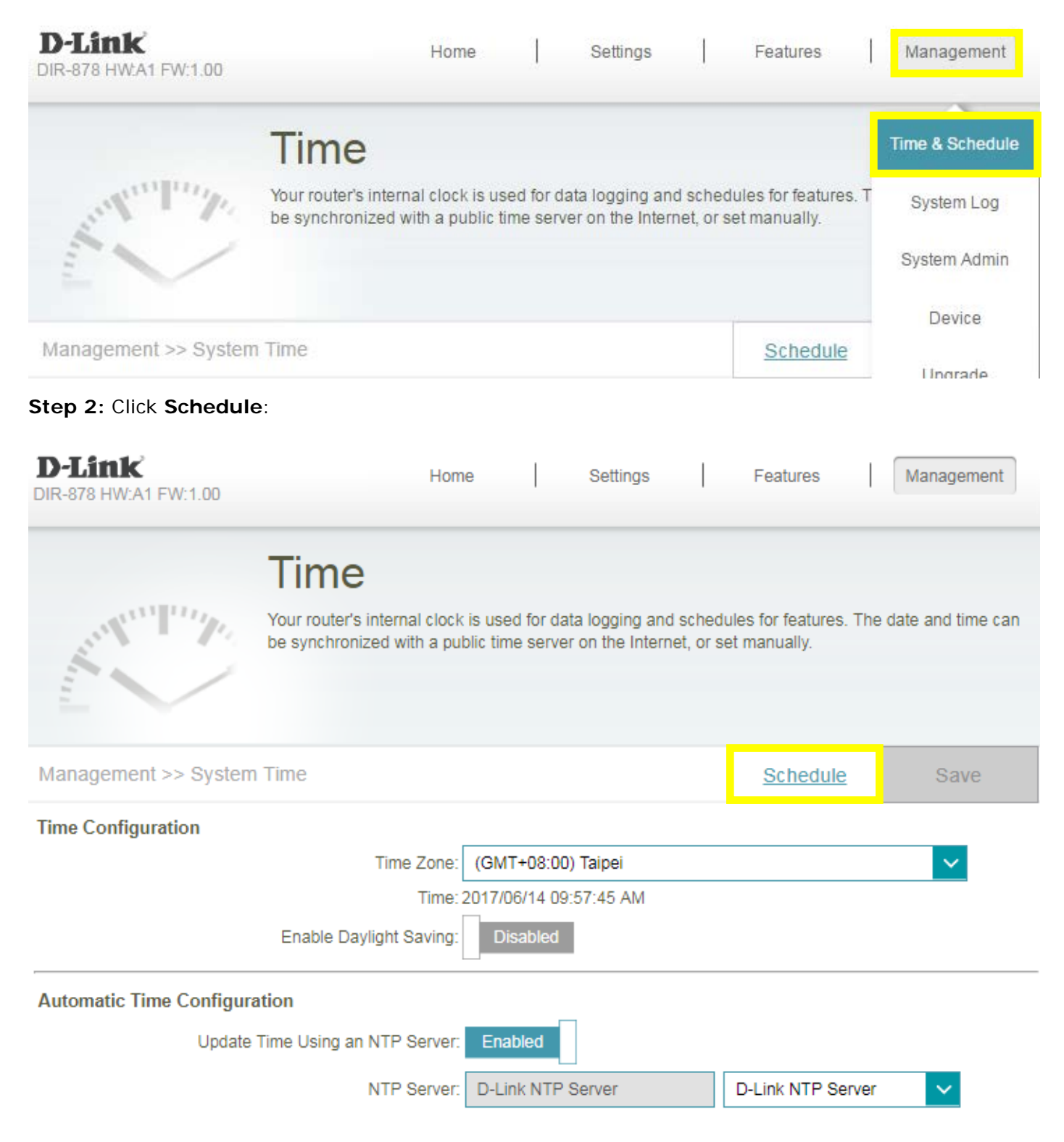

Add Rule

Remaining: 10

| D-Link<br>DIR-878 HW:A1 FW:1.00 | Но                                                                 | me                                 | Settings                                    |                      | Features                                   | Management                                   |
|---------------------------------|--------------------------------------------------------------------|------------------------------------|---------------------------------------------|----------------------|--------------------------------------------|----------------------------------------------|
|                                 | Schedule                                                           |                                    |                                             |                      |                                            |                                              |
|                                 | Some features, such as i<br>One common use of sch<br>time periods. | the firewall an<br>edules is to co | d website filters, c<br>ontrol access to th | an be tu<br>e Intern | irned on or off bas<br>et by a specified d | ed on a schedule.<br>levice during specified |
| Management >> Schedul           | le                                                                 |                                    |                                             |                      | <u>Time</u>                                | Save                                         |
| Name                            | Sche                                                               | dule                               |                                             | Edit                 |                                            | Delete                                       |

**Step 4:** Create your Schedule and click **Apply**. The example below shows the scheduled time from 8:00-19:00.

| Name: | rule | e 1 |   |   |   |   |   |   |   |       |       |    |    |    |    |    |    |    |    |    |    |    |    | $\times$ |
|-------|------|-----|---|---|---|---|---|---|---|-------|-------|----|----|----|----|----|----|----|----|----|----|----|----|----------|
|       | 0    | 1   | 2 | 3 | 4 | 5 | 6 | 7 | 8 | 9     | 10    | 11 | 12 | 13 | 14 | 15 | 16 | 17 | 18 | 19 | 20 | 21 | 22 | 23       |
| Mon   |      |     |   |   |   |   |   |   | 8 | :00 - | 19:00 |    |    |    |    |    |    |    | 8  |    |    |    |    |          |
| Tue   |      |     |   |   |   |   |   |   | 8 | :00 - | 19:00 |    |    |    |    |    |    |    | 8  |    |    |    |    |          |
| Wed   |      |     |   |   |   |   |   |   | 8 | :00 - | 19:00 |    |    |    |    |    |    |    | 8  |    |    |    |    |          |
| Thu   |      |     |   |   |   |   |   |   | 8 | :00 - | 19:00 |    |    |    |    |    |    |    | 8  |    |    |    |    |          |
| Fri   |      |     |   |   |   |   |   |   | 8 | :00 - | 19:00 |    |    |    |    |    |    |    | 8  |    |    |    |    |          |
| Sat   |      |     |   |   |   |   |   |   | 8 | :00 - | 19:00 |    |    |    |    |    |    |    | 8  |    |    |    |    |          |
| Sun   |      |     |   |   |   |   |   |   | 8 | :00 - | 19:00 |    |    |    |    |    |    |    | 8  |    |    |    |    |          |

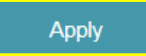

### Q30: How do I connect two routers together?

Connecting multiple routers together may be necessary if you have one of the following issues:

-Your Internet provider has provided you a Modem/Router (two in one) and you want to connect a new router to it.

-You want to expand the amount of Ethernet ports in your network (without a switch)

-You want to extend the range of the wireless signal in your home (by using the 2nd router as an access point)

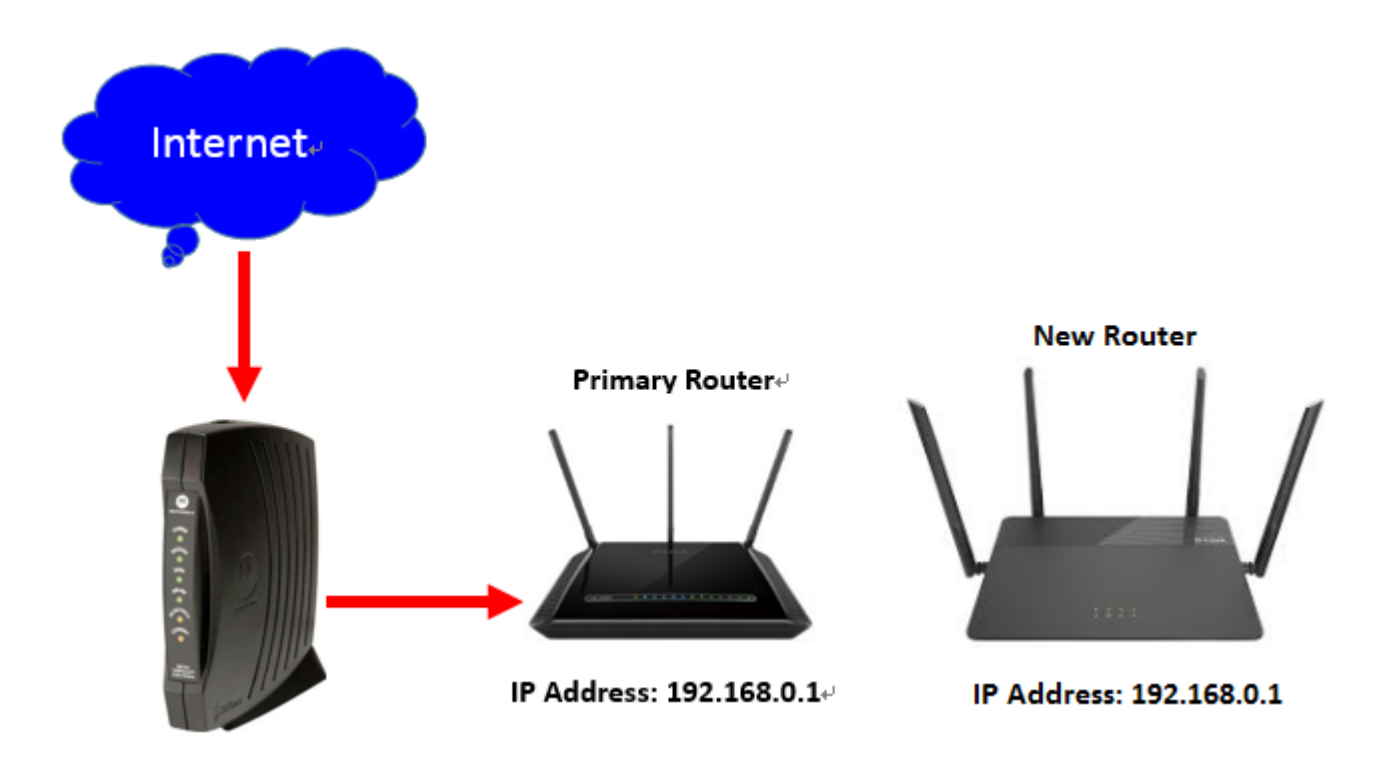

Note: DO NOT Connect the routers together until these settings have been changed.

Please launch your browser and enter http://dlinkrouter.local or http://192.168.0.1 into the address bar. Then login and follow the steps below:

Step 1: Change the IP address to 192.168.0.2. Then, click advanced settings on the bottom right, and Disable the DHCP Server.

| <b>D-Link</b> *<br>DIR-878 HW:A1 FW:1.00 | Home                                                                                                    | Settings               | Features                                                                                                    | Management        |  |  |  |
|------------------------------------------|----------------------------------------------------------------------------------------------------|------------------------|----------------------------------------------------------------------------------------------------|-------------------|--|--|--|
|                                          | Network                                                                                                    | Wizard                 |                                                                                                    |                   |  |  |  |
|                                          | Use this section to configure the netw<br>the management link field, and use th<br>change the management link if there | Internet<br>Wireless   | vice. You can enter a name for your device in<br>in a web browser. We recommend you<br>nk devices within the network. |                   |  |  |  |
| Settings >> Network                      |                                                                                                    | Network                |                                                                                                    | Save              |  |  |  |
| Settings >> Network                      |                                                                                                    |                        |                                                                                                    | Save              |  |  |  |
| Network Settings                         |                                                                                                    |                        |                                                                                                    |                   |  |  |  |
|                                          | LAN IP Address: 192.168.0.2                                                                                            | 2                      |                                                                                                    |                   |  |  |  |
|                                          | Subnet Mask: 255.255.25                                                                                                | 5.0                    |                                                                                                    |                   |  |  |  |
|                                          | Management Link: http:// dlink                                                                                         | router .I              | ocal/                                                                                                    |                   |  |  |  |
|                                          | Local Domain Name:                                                                                                    |                        |                                                                                                    |                   |  |  |  |
|                                          | Enable DNS Relay: Enabled                                                                                              | 0                      |                                                                                                    |                   |  |  |  |
|                                          |                                                                                                    |                        |                                                                                                    | Advanced Settings |  |  |  |
| DHCP Server                              | Status: Disable                                                                                                    | d                      |                                                                                                    |                   |  |  |  |
|                                          | DHCP IP Address Range: 192.168.0.                                                                                      | 100 to 192.168         | .0. 199                                                                                                    |                   |  |  |  |
|                                          | DHCP Lease Time: 10080                                                                                                 | minutes                |                                                                                                    |                   |  |  |  |
|                                          | Always Broadcast: Disable<br>(compatibility                                                                            | d<br>for some DHCP Cli | ents)                                                                                                    |                   |  |  |  |

**Step 2:** Connect a cable from a LAN port (1,2,3,4) on your Primary Router to a LAN port (1,2,3,4) on your new router.

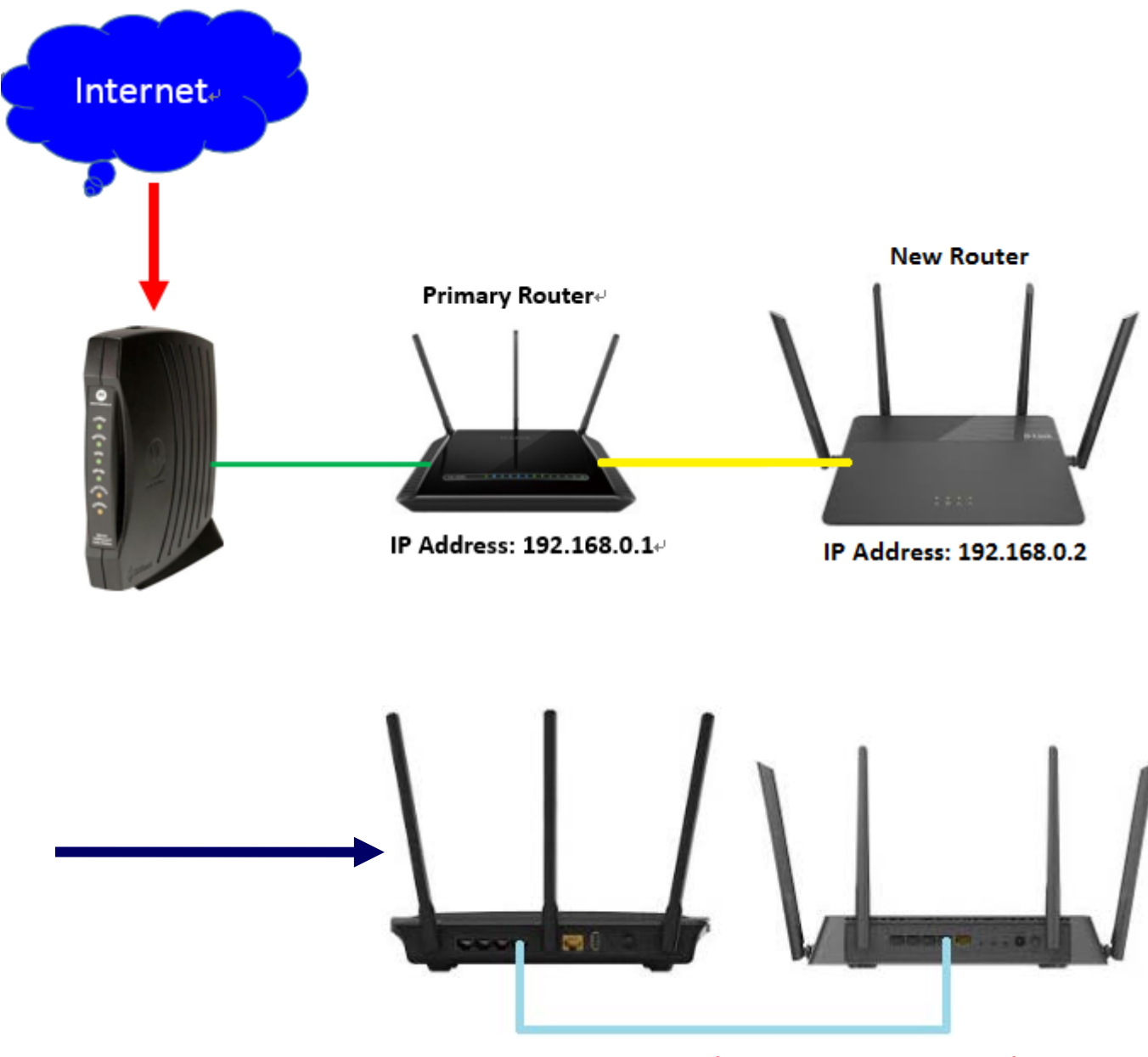

Connect with LAN ports (Do not connect WAN port)

The Setup is now complete. If you now want to configure the wireless settings on your "new" router, go to this address: <u>http://192.168.0.2</u>.

#### Q31: What is WPS?

Wi-Fi Protected Setup (WPS) is a standard to connect wireless devices together easily and secure. To use WPS, your product must support WPS and be compatible with WPA/WPA2 security.

To use, simply press the WPS button on your router or access point, and then press the WPS button on your wireless client (sometimes may be enabled by software) within 2 minutes. The router/access point will automatically configure your client with your Wi-Fi name (SSID) and Wi-Fi password.